# firepower脅威対策およびASAマルチキャスト PIMのトラブルシューティング

| 内容                                                                            |
|-------------------------------------------------------------------------------|
| ·····································                                         |
| 前提条件                                                                          |
| <u>要件</u>                                                                     |
| <u>使用するコンポーネント</u>                                                            |
| <u>背景説明</u>                                                                   |
| <u>マルチキャストルーティングの基本</u>                                                       |
| <u>略語/略語</u>                                                                  |
| <u>作業1:PIMスパースモード(スタティックRP)</u>                                               |
| <u>タスク2:PIMブートストラップルータ(BSR)の設定</u>                                            |
| <u>トラブルシューティング手法</u>                                                          |
| <u>PIMトラブルシューティングコマンド(チートシート)</u>                                             |
| <u>既知の問題</u>                                                                  |
| <u>PIMはvPC Nexusではサポートされない</u>                                                |
| <u>宛先ゾーンがサポートされていない</u>                                                       |
| <u>HSRPが原因でファイアウォールが上流に位置するルータへのPIMメッセージを送信しない</u>                            |
| <u>ファイアウォールがLANセグメントのDRでない場合、LHRと見なされない</u>                                   |
| <u>Reverse Path Forwarding(RPF)チェックの失敗によりファイアウォールがマルチキャストパケッ<br/>トをドロップする</u> |
| <u>ソースツリーへのPIMスイッチオーバー時にファイアウォールがPIM参加を生成しない</u>                              |
| <u>パントレート制限によりファイアウォールが最初の数パケットをドロップする</u>                                    |
| ICMPマルチキャストトラフィックのフィルタリング                                                     |
| <u>既知のPIMマルチキャスト不具合</u>                                                       |
| 関連情報                                                                          |

## 概要

このドキュメントでは、Firepower脅威対策(FTD)と適応型セキュリティアプライアンス(ASA)が Protocol Independent Multicast(PIM)を実装する方法について説明します。

## 前提条件

## 要件

IPルーティングに関する基礎知識

使用するコンポーネント

このドキュメントの情報は、特定のラボ環境にあるデバイスに基づいて作成されました。このド キュメントで使用するすべてのデバイスは、クリアな(デフォルト)設定で作業を開始していま す。本稼働中のネットワークでは、各コマンドによって起こる可能性がある影響を十分確認して ください。

このドキュメントの情報は、次のソフトウェアとハードウェアのバージョンに基づいています。

- CiscoFirepower4125 Threat Defenseバージョン7.1.0
- Firepower Management Center (FMC) バージョン 7.1.0.
- ・ Cisco適応型セキュリティアプライアンスソフトウェアバージョン9.17(1)9。

## 背景説明

マルチキャストルーティングの基本

- ユニキャストはパケットを宛先に転送し、マルチキャストはパケットを送信元から転送します。
- マルチキャストネットワークデバイス(ファイアウォールやルータなど)は、リバースパス 転送(RPF)を介してパケットを転送します。RPFは、特定のタイプの攻撃を防ぐためにユニ キャストで使用されるuRPFとは異なることに注意してください。RPFは、マルチキャスト パケットを、マルチキャスト受信側に向かうインターフェイスから送信元に転送するメカニ ズムとして定義できます。その主な役割は、トラフィックループを防止し、正しいトラフィ ックパスを確保することです。
- PIMのようなマルチキャストプロトコルには、主に3つの機能があります。

1.アップストリームインターフェイス(送信元に最も近いインターフェイス)を見つけます。

2.特定のマルチキャストストリームに関連付けられているダウンストリームインターフェイス (受信側へのインターフェイス)を検出します。

3.マルチキャストツリーを維持します(ツリー分岐を追加または削除します)。

- マルチキャストツリーは、暗黙的ジョイン(フラッドアンドプルーニング)または明示的ジョイン(プルモデル)の2つの方法のいずれかで構築および維持できます。PIMデンスモード(PIM-DM)は暗黙的なjoinを使用し、PIMスパースモード(PIM-SM)は明示的なjoinを使用します。
- マルチキャストツリーは、共有または送信元ベースにすることができます。
  - 共有ツリーはランデブーポイント(RP)の概念を使用し、(\*, G)(G =マルチキャストグ ループIP)で示されます。
  - ◎ 送信元ベースのツリーは送信元をルートとし、RPを使用せず、(S, G)として示されま す。ここで、Sはマルチキャストの送信元/サーバのIPです。
- マルチキャスト転送モデル:
  - Any-Source Multicast(ASM)配信モードでは、任意の送信元がマルチキャストストリームを送信できる共有ツリー(\*、G)を使用します。
  - Source-Specific Multicast(SSM)は、送信元ベースのツリー(S、G)とIP範囲232/8を使

用します。

- 双方向(BiDir)は、コントロールプレーンとデータプレーンの両方のトラフィックが RPを通過する共有ツリー(\*、G)のタイプです。
- ランデブーポイントは、次のいずれかの方法で設定または選択できます。
  - 。スタティック RP
  - Auto-RP
  - ◎ ブートストラップルータ(BSR)

PIMモードの概要

| PIMモード                                                       | RP      | 共有ツ<br>リー | 表記法                 | IGMP     | ASA/FTDをサポート |
|--------------------------------------------------------------|---------|-----------|---------------------|----------|--------------|
| PIM Sparse モー<br>ド(PIM sparse<br>mode) # PIM<br>Sparse もーど # | Yes     | Yes       | (*, G)およ<br>び(S, G) | v1/v2/v3 | Yes          |
| PIMデンスモード                                                    | いい<br>え | いいえ       | (S、G)               | v1/v2/v3 | いいえ*         |
| PIM双方向モード                                                    | Yes     | Yes       | (*、G)               | v1/v2/v3 | Yes          |
| PIM Source-<br>Specific-<br>Multicast(SSM)モ<br>ード            | いい<br>え | いいえ       | (S、G)               | v3       | x **         |

## \*Auto-RP =自動RPトラフィックは通過できる

\*\* ASA/FTDをラストホップデバイスにすることはできません

RP設定の概要

| ランデブーポイントの設定 | ASA/FTD                                     |
|--------------|---------------------------------------------|
| スタティック RP    | Yes                                         |
| Auto-RP      | いいえ。ただし、Auto-RPコントロールプレー<br>ントラフィックは通過できます。 |

- 注:マルチキャストの問題のトラブルシューティングを開始する前に、マルチキャストトポロジを明確に把握しておくことが非常に重要です。具体的には、少なくとも次のことを把握する必要があります。
  - マルチキャストトポロジにおけるファイアウォールの役割は何ですか。
  - RPは誰ですか。

– マルチキャストストリームの送信者は誰ですか(送信元IPとマルチキャストグループ IP)。

- マルチキャストストリームの受信者はどこですか。

- コントロールプレーン(IGMP/PIM)またはデータプレーン(マルチキャストストリーム)自 体に問題がありますか。

## 略語/略語

| 短縮形  | 説明                                              |
|------|-------------------------------------------------|
| FHR  | ファーストホップルータ:マルチキャストトラフィックの送信元<br>に直接接続されているホップ。 |
| LHR  | ラストホップルータ:マルチキャストトラフィックの受信者に直<br>接接続されているホップ。   |
| RP   | ランデブーポイント                                       |
| DR   | 指定ルータ                                           |
| SPT  | 最短パスツリー                                         |
| RPT  | ランデブーポイント(RP)ツリー、共有ツリー                          |
| RPF  | リバースパス転送                                        |
| 石油   | Outgoing interface list                         |
| MRIB | マルチキャストルーティング情報ベース                              |

| MFIB                                    | マルチキャスト転送情報ベース         |
|-----------------------------------------|------------------------|
| アーキテク<br>チャ セー<br>ルス マネ<br>ージャ<br>(ASM) | Any-Sourceマルチキャスト      |
| BSR                                     | ブートストラップルータ            |
| SSM                                     | Source-Specificマルチキャスト |
| FP                                      | 高速パス                   |
| SP                                      | 遅いパス                   |
| СР                                      | コントロールポイント             |
| PPS                                     | パケット/秒レート              |

## 作業1:PIMスパースモード(スタティックRP)

トポロジ

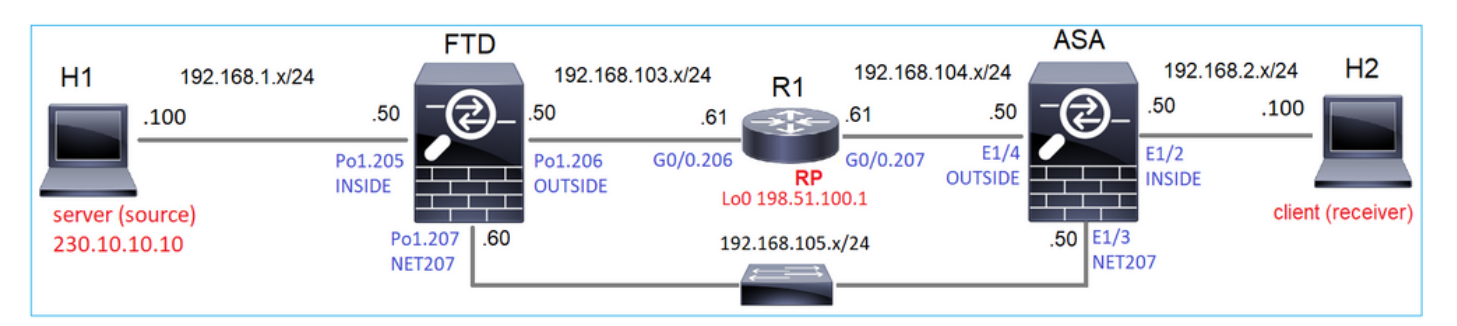

R1(198.51.100.1)をRPとしてトポロジにマルチキャストPIMスパースモードを設定します。

解決方法

FTD設定:

| Firewall Management                                                           | Center       | Overview                             | Analysis                    | Policies                         | Devices                     | Objects                            | Integration                      |                            | Deploy             |
|-------------------------------------------------------------------------------|--------------|--------------------------------------|-----------------------------|----------------------------------|-----------------------------|------------------------------------|----------------------------------|----------------------------|--------------------|
| FTD4125-1<br>Cisco Firepower 4125 Threat Defense<br>Device Routing Interfaces | Inline Sets  | DHCP                                 |                             |                                  |                             |                                    |                                  |                            |                    |
| Manage Virtual Routers                                                        | Enable Mult  | icast Routing (En<br>Neighbor Filter | abling Multic<br>Bidirectio | ast Routing ch<br>nal Neighbor I | eckbox will e<br>Filter Ren | nable both IGMP<br>idezvous Points | and PIM on all Int<br>Route Tree | erfaces.)<br>Request Filte | r Bootstrap Router |
| Virtual Router Properties                                                     | Generate ol  | der IOS compatil                     | ble register m              | nessages(enat                    | ole if vour Ren<br>Add Ren  | dezvous Point is<br>Idezvous Poin  | an IOS router)<br>nt             | Θ                          |                    |
| OSPF<br>OSPFv3                                                                | Rendezvous P | Point                                |                             | Multio                           | Rendezvou<br>RP_198.        | is Point IP addre<br>51.100.1      | ss:* +                           | s                          | List Point         |
| RIP<br>Policy Based Routing                                                   |              |                                      |                             |                                  | Use thi     Use thi         | is RP for all Multi                | cast Groups                      | ecified                    |                    |
| ✓ BGP<br>IPv4<br>IPv6                                                         |              |                                      |                             |                                  | Standard A                  | Access List:*                      | • +                              |                            |                    |
| Static Route                                                                  |              |                                      |                             |                                  |                             |                                    | Cancel                           | ОК                         |                    |
| IGMP<br>PIM<br>Multicast Routes                                               |              |                                      |                             |                                  |                             |                                    |                                  |                            |                    |

ASA/FTDは、IGMPスタブルーティングとPIMに対して同時に設定することはできません。

| er | Eri      | or - Device Configuration                                                                                                    | aj |
|----|----------|----------------------------------------------------------------------------------------------------|----|
|    | <b>A</b> | PIM RP and IGMP Forward can not be configured together!<br>Both PIM RP and IGMP forward are configured at the<br>device(FTD4125-1) ! |    |
|    |          | PIM RP and IGMP Forward can not be configured together!<br>PIM RP and IGMP forward cannot co-exist. Please unassign PIM policies     |    |
| L  |          | ОК                                                                                                    |    |

FTDでの結果の設定は次のとおりです。

<#root>

firepower#
show running-config multicast-routing
multicast-routing
<--- Multicast routing is enabled globally on the device
firepower#
show running-config pim
pim rp-address 198.51.100.1 <--- Static RP is configured on the firewall
firepower#
ping 198.51.100.1
Type escape sequence to abort.</pre>

Sending 5, 100-byte ICMP Echos to 198.51.100.1, timeout is 2 seconds:
!!!!!

Success rate is 100 percent (5/5), round-trip min/avg/max = 1/1/1 ms

## ASAファイアウォールでも同様の設定があります。

<#root>

asa(config)#

multicast-routing

asa(config)#

pim rp-address 198.51.100.1

RP設定(Ciscoルータ):

## <#root>

ip multicast-routing

ip pim rp-address 198.51.100.1

<-- The router is the RP

! interface GigabitEthernet0/0.206 encapsulation dot1Q 206 ip address 192.168.103.61 255.255.255.0 ip pim sparse-dense-mode <-- The interface participates in multicast routing ip ospf 1 area 0 ! interface GigabitEthernet0/0.207 encapsulation dot1Q 207 ip address 192.168.104.61 255.255.255.0 ip pim sparse-dense-mode <-- The interface participates in multicast routing ip ospf 1 area 0 Т interface Loopback0 ip address 198.51.100.1 255.255.255.255 <-- The router is the RP <-- The interface participates in multicast routing ip pim sparse-dense-mode ip ospf 1 area 0

## 検証

マルチキャストトラフィック(送信側または受信側)がない場合は、FTDでマルチキャストコン トロールプレーンを確認します。

#### <#root>

firepower#

#### show pim interface

| Address          | Interface        | PIM   | Nbr<br>Count | Hello<br>Intvl | DR<br>Prior | DR             |                  |
|------------------|------------------|-------|--------------|----------------|-------------|----------------|------------------|
| 192.168.105.60   | NET207           | on    | 1            | 30             | 1           | this system    |                  |
| < PIM enabled or | n the interface. | There | is 1 Pi      | IM neig        | hbor        |                |                  |
| 192.168.1.50     | INSIDE           | on    | 0            | 30             | 1           | this system    | < PIM enabled on |
| 0.0.0.0          | diagnostic       | off   | 0            | 30             | 1           | not elected    |                  |
| 192.168.103.50   | OUTSIDE          | on    | 1            | 30             | 1           | 192.168.103.61 | < PIM enabled on |

```
PIMネイバーを確認します。
```

#### <#root>

firepower#

show pim neighbor

| Neighbor Address | Interface | Uptime   | Expires DR pri  | Bidir |
|------------------|-----------|----------|-----------------|-------|
| 192.168.105.50   | NET207    | 00:05:41 | 00:01:28 1      | В     |
| 192.168.103.61   | OUTSIDE   | 00:05:39 | 00:01:32 1 (DR) |       |

RPはマルチキャストグループ範囲全体をアドバタイズします。

### <#root>

firepower#

#### show pim group-map

| Group Range    | Proto   | Client | Groups | RP address   | Info                        |            |
|----------------|---------|--------|--------|--------------|-----------------------------|------------|
| 224.0.1.39/32* | DM      | static | 0      | 0.0.0.0      |                             |            |
| 224.0.1.40/32* | DM      | static | 0      | 0.0.0.0      |                             |            |
| 224.0.0.0/24*  | L-Local | static | 1      | 0.0.0.0      |                             |            |
| 232.0.0.0/8*   | SSM     | config | 0      | 0.0.0.0      |                             |            |
| 224.0.0.0/4*   | SM      | config | 2      | 198.51.100.1 | RPF: OUTSIDE,192.168.103.61 | < The mult |
| 224.0.0.0/4    | SM      | static | 0      | 0.0.0.0      | RPF: ,0.0.0.0               |            |

ファイアウォールのmrouteテーブルには、関連しないエントリがいくつかあります (239.255.255.250は、MAC OSやMicrosoft Windowsなどのベンダーが使用するSimple Service Discovery Protocol(SSDP)です)。

<#root>

firepower#

show mroute

Multicast Routing Table
Flags: D - Dense, S - Sparse, B - Bidir Group, s - SSM Group,
 C - Connected, L - Local, I - Received Source Specific Host Report,
 P - Pruned, R - RP-bit set, F - Register flag, T - SPT-bit set,
 J - Join SPT
Timers: Uptime/Expires
Interface state: Interface, State
(\*, 239.255.255.250), 00:17:35/never, RP 198.51.100.1, flags: SCJ
Incoming interface: OUTSIDE
 RPF nbr: 192.168.103.61
Immediate Outgoing interface list:
 INSIDE, Forward, 00:17:35/never

ファイアウォールとRPの間に構築されたPIMトンネルがあります。

## <#root>

firepower#

show pim tunnel

| Interface | RP Address   | Source Address |
|-----------|--------------|----------------|
| Tunnel0   | 198.51.100.1 | 192.168.103.50 |

<-- PIM tunnel between the FTD and the RP

PIMトンネルは、ファイアウォール接続テーブルでも確認できます。

## <#root>

firepower#

show conn all detail address 198.51.100.1
...
PIM OUTSIDE: 198.51.100.1/0 NP Identity Ifc: 192.168.103.50/0,

<-- PIM tunnel between the FTD and the RP , flags , idle 16s, uptime 3m8s, timeout 2m0s, bytes 6350 Connection lookup keyid: 153426246

## ASAファイアウォールでの確認:

<#root>

asa#

show pim neighbor

| Neighbor Address | Interface | Uptime   | Expires DR pri Bidir |
|------------------|-----------|----------|----------------------|
| 192.168.105.60   | NET207    | 2d21h    | 00:01:29 1 (DR) B    |
| 192.168.104.61   | OUTSIDE   | 00:00:18 | 00:01:37 1 (DR)      |

## <#root>

asa#

| Interface | RP Address   | Source Address |
|-----------|--------------|----------------|
| Tunnel0   | 198.51.100.1 | 192.168.104.50 |

RP(Ciscoルータ)RPの確認。SSDPとAuto-RPには、次のようなマルチキャストグループがあります。

#### <#root>

Router1#

show ip pim rp

Group: 239.255.255.250, RP: 198.51.100.1, next RP-reachable in 00:01:04 Group: 224.0.1.40, RP: 198.51.100.1, next RP-reachable in 00:00:54

## 受信者がプレゼンスをアナウンスした後の検証

◆ 注:このセクションに示すファイアウォールコマンドは、ASAおよびFTDに完全に適用できます。

ASAはIGMPメンバーシップレポートメッセージを取得し、IGMPとmroute (\*, G)エントリを作成 します。

#### <#root>

asa#

show igmp group 230.10.10.10

| IGMP Connected G | roup Membership |          |          |               |        |               |       |
|------------------|-----------------|----------|----------|---------------|--------|---------------|-------|
| Group Address    | Interface       | Uptime   | Expires  | Last Reporter |        |               |       |
| 230.10.10.10     | INSIDE          | 00:01:15 | 00:03:22 | 192.168.2.100 | < Host | 192.168.2.100 | repor |

ASAファイアウォールは、マルチキャストグループのmrouteを作成します。

```
<#root>
asa#
show mroute 230.10.10.10

Multicast Routing Table
Flags: D - Dense, S - Sparse, B - Bidir Group, s - SSM Group,
        C - Connected, L - Local, I - Received Source Specific Host Report,
        P - Pruned, R - RP-bit set, F - Register flag, T - SPT-bit set,
        J - Join SPT
Timers: Uptime/Expires
```

Interface state: Interface, State

(\*, 230.10.10.10)

, 00:00:17/never,

RP 198.51.100.1

, flags: SCJ

<-- The mroute for group 230.10.10.10

Incoming interface: OUTSIDE

<-- Expected interface for a multicast packet from the source. If the packet is not received on this int RPF nbr: 192.168.104.61

Immediate Outgoing interface list: INSIDE, Forward, 00:01:17/never <-- The OIL points towards the receipt

ファイアウォールのもう1つの検証は、PIMトポロジ出力です。

#### <#root>

```
asa#
```

show pim topology 230.10.10.10

```
. . .
```

(\*,230.10.10.10) SM Up: 00:07:15 RP: 198.51.100.1

<-- An entry for multicast group 23

JP: Join(00:00:33) RPF: OUTSIDE,192.168.104.61 Flags: LH INSIDE 00:03:15 fwd LI LH

✤ 注:ファイアウォールにRPへのルートがない場合、debug pimの出力にはRPFルックアップ の失敗が示されます

debug pim出力のRPFルックアップが失敗します。

<#root>

asa#

debug pim

IPv4 PIM: RPF lookup failed for root 198.51.100.1

IPv4 PIM: RPF lookup failed for root 198.51.100.1

<-- The RPF look fails because the

IPv4 PIM: (\*,230.10.10.10) Processing Periodic Join-Prune timer IPv4 PIM: (\*,230.10.10.10) J/P processing IPv4 PIM: (\*,230.10.10.10) Periodic J/P scheduled in 50 secs IPv4 PIM: (\*,230.10.10.10) No RPF neighbor to send J/P

問題がなければ、ファイアウォールはPIM Join-PruneメッセージをRPに送信します。

<#root>

asa#

debug pim group 230.10.10.10

IPv4 PIM group debugging is on for group 230.10.10.10

IPv4 PIM: (\*,230.10.10.10) J/P scheduled in 0.0 secs IPv4 PIM: [0] (\*,230.10.10.10/32) MRIB modify A NS IPv4 PIM: [0] (\*,230.10.10.10/32) NULLIF-skip MRIB modify !A !NS IPv4 PIM: [0] (\*,230.10.10.10/32) OUTSIDE MRIB modify A NS IPv4 PIM: (\*,230.10.10.10) Processing timers IPv4 PIM: (\*,230.10.10.10) J/P processing IPv4 PIM: (\*,230.10.10.10) Periodic J/P scheduled in 50 secs

IPv4 PIM: (\*,230.10.10.10) J/P adding Join on OUTSIDE

## このキャプチャは、PIM Joinメッセージが1分ごとに送信され、PIM Helloが30秒ごとに送信され ることを示しています。PIMはIP 224.0.0.13を使用します。

| (ip.src= | =192.168.104.50 && ip.dst | t==224.0.0.13) && (pir | n.group == 230.10.10.10) |                  |                    |                |        |                           |            |
|----------|---------------------------|------------------------|--------------------------|------------------|--------------------|----------------|--------|---------------------------|------------|
| No.      | Time                      | Delta                  | Source                   | Destination      | Protocol           | Identification | Length | Group                     | Info       |
|          | 7 35.404328               | 0.00000                | 192.168.104.50           | 224.0.0.13       | PIMv2              | 0x1946 (6470)  | 68     | 230.10.10.10,230.10.10.10 | Join/Prune |
|          | 19 95.411896              | 60.007568              | 192.168.104.50           | 224.0.0.13       | PIMv2              | 0x4a00 (18944) | 68     | 230.10.10.10,230.10.10.10 | Join/Prune |
|          | 31 155.419479             | 60.007583              | 192.168.104.50           | 224.0.0.13       | PIMv2              | 0x4860 (18528) | 68     | 230.10.10.10,230.10.10.10 | Join/Prune |
|          |                           |                        |                          |                  |                    |                |        |                           |            |
| <        |                           |                        |                          |                  |                    |                |        |                           |            |
| > Fram   | e 7: 68 bytes or          | n wire (544 bi         | its), 68 bytes c         | aptured (544 bi  | ts)                |                |        |                           |            |
| > Ethe   | rnet II, Src: C           | isco_f6:1d:8e          | (00:be:75:f6:1d          | :8e), Dst: IPv4  | mcast_0d (01:00:50 | e:00:00:0d)    |        |                           |            |
| > Inte   | rnet Protocol Ve          | ersion 4, Src:         | 192.168.104.50           | , Dst: 224.0.0.  | 13                 |                |        |                           |            |
| ✓ Prot   | ocol Independent          | t Multicast            |                          |                  |                    |                |        |                           |            |
| 00       | 10 = Versi                | on: 2                  |                          |                  |                    |                |        |                           |            |
|          | 0011 = Type:              | Join/Prune (           | 3)                       |                  |                    |                |        |                           |            |
| Re       | eserved byte(s):          | 00                     |                          |                  |                    |                |        |                           |            |
| Ch       | ecksum: Øx8ebb            | [correct]              |                          |                  |                    |                |        |                           |            |
| [0       | hecksum Status:           | Good]                  |                          |                  |                    |                |        |                           |            |
| ~ PI     | M Options                 |                        | The                      | unstroom         | aaighhar           |                |        |                           |            |
| >        | Upstream-neight           | bor: 192.168.1         | 104.61                   | upstream         | leighbol           |                |        |                           |            |
|          | Num Groups: 1             | 5). 00                 |                          |                  |                    |                |        |                           |            |
|          | Holdtime: 210             |                        |                          |                  |                    |                |        |                           |            |
| ~        | Group Ø                   |                        |                          |                  |                    | •              |        |                           |            |
|          | > Group 0: 230            | .10.10.10/32           |                          | n for group      | 230.10.10.10       | 0              |        |                           |            |
|          | ✓ Num Joins: 1            |                        |                          |                  |                    |                |        |                           |            |
|          | ✓ IP address              | s: 198.51.100.         | 1/32 (SWR)               | he RP addr       | ess                |                |        |                           |            |
|          | Address                   | Family: IPv4           | (1)                      |                  |                    |                |        |                           |            |
|          | Encodin                   | g Type: Nativ          | e (0)                    |                  |                    |                |        |                           |            |
|          | > Flags:                  | 0x07, Sparse,          | WildCard, Rend           | ezvous Point Tre | e                  |                |        |                           |            |
|          | Masklen                   | : 32                   |                          |                  |                    |                |        |                           |            |
|          | Source:                   | 198.51.100.1           |                          |                  |                    |                |        |                           |            |
|          | Num Prunes:               | 0                      |                          |                  |                    |                |        |                           |            |
|          |                           |                        |                          |                  |                    |                |        |                           |            |

 シ ヒント: Wireshark表示フィルタ: (ip.src==192.168.104.50 && ip.dst==224.0.0.13) &&(pim.group == 230.10.10.10)
 - 192.168.104.50は出力インターフェイスのファイアウォールIPです(アップストリーム PIMネイバーに向かう)。
 - 224.0.0.13は、PIM Joinおよびプルーニングが送信されるPIMマルチキャストグループです。
 - 230.10.10.10は、PIM Join/Pruneを送信するマルチキャストグループです。

RPは(\*, G)のmrouteを作成します。サーバがまだないため、着信インターフェイスはヌルである ことに注意してください。

#### <#root>

#### Router1#

show ip mroute 230.10.10.10 | b \(

(\*, 230.10.10.10), 00:00:27/00:03:02, RP 198.51.100.1, flags: S <-- The mroute for the multicas

Incoming interface: Null

, RPF nbr 0.0.0.0 <-- No incoming multicast stream

Outgoing interface list:

#### GigabitEthernet0/0.207

, Forward/Sparse-Dense, 00:00:27/00:03:02

<-- There was a PIM Join on this interface

## それを図で示します。

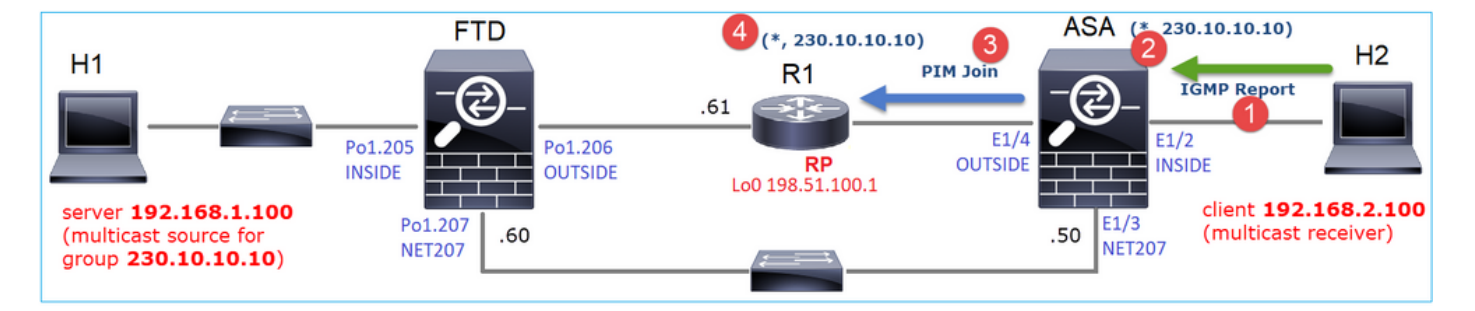

- 1. ASAでIGMPレポートが受信されます。
- 2. (\*, G) mrouteが追加されます。
- 3. ASAがPIM JoinメッセージをRP(198.51.100.1)に送信します。

4. RPはJoinメッセージを受信し、(\*, G)mrouteを追加します。

同時に、FTDではIGMPレポートもPIM Joinも受信されなかったため、mrouteは存在しません。

<#root>

firepower#

show mroute 230.10.10.10

No mroute entries found.

サーバがマルチキャストストリームを送信するときの検証

FTDはH1からマルチキャストストリームを取得し、RPでPIM登録プロセスを開始します。FTDが ユニキャストPIM RegisterメッセージをRPに送信します。RPはPIM Joinメッセージをファースト ホップルータ(FHR)(この場合はFTD)に送信して、マルチキャストツリーに参加します。次に 、Register-Stopメッセージを送信します。

<#root>

firepower#

debug pim group 230.10.10.10

IPv4 PIM group debugging is on for group 230.10.10.10 firepower# IPv4 PIM: [0] (192.168.1.100,230.10.10.10/32) INSIDE MRIB update (f=20,c=20) IPv4 PIM: [0] (192.168.1.100,230.10.10.10) Signal presenta on INSIDE IPv4 PIM: (192.168.1.100,230.10.10.10) Create entry IPv4 PIM: (192.168.1.100,230.10.10.10) RPF changed from 0.0.0.0/- to 192.168.1.100/INSIDE

<-- The FTD receives a multicast stream on INSIDE interface for group 230.10.10.10

IPv4 PIM: (192.168.1.100,230.10.10.10) Connected status changed from off to on IPv4 PIM: [0] (192.168.1.100,230.10.10.10/32) OUTSIDE MRIB modify NS IPv4 PIM: [0] (192.168.1.100,230.10.10.10/32) MRIB modify DC IPv4 PIM: [0] (192.168.1.100,230.10.10.10/32) OUTSIDE MRIB modify A NS IPv4 PIM: (192.168.1.100,230.10.10.10) Set alive timer to 210 sec IPv4 PIM: [0] (192.168.1.100,230.10.10.10/32) OUTSIDE MRIB modify !NS IPv4 PIM: [0] (192.168.1.100,230.10.10.10/32) MRIB modify !DC

IPv4 PIM: (192.168.1.100,230.10.10.10) Start registering to 198.51.100.1

<-- The FTI

IPv4 PIM: (192.168.1.100,230.10.10.10) Tunnel0 J/P state changed from Null to Join IPv4 PIM: (192.168.1.100,230.10.10.10) Tunnel0 FWD state change from Prune to Forward IPv4 PIM: (192.168.1.100,230.10.10.10) Updating J/P status from Null to Join IPv4 PIM: (192.168.1.100,230.10.10.10) J/P scheduled in 0.0 secs IPv4 PIM: [0] (192.168.1.100,230.10.10.10/32) INSIDE MRIB modify NS IPv4 PIM: (192.168.1.100,230.10.10.10) Set SPT bit IPv4 PIM: [0] (192.168.1.100,230.10.10.10/32) MRIB modify NS IPv4 PIM: [0] (192.168.1.100,230.10.10.10/32) OUTSIDE MRIB modify !A IPv4 PIM: [0] (192.168.1.100,230.10.10.10/32) INSIDE MRIB modify A !NS IPv4 PIM: [0] (192.168.1.100,230.10.10.10/32) TunnelO MRIB modify F NS IPv4 PIM: [0] (192.168.1.100,230.10.10.10/32) INSIDE MRIB modify !SP IPv4 PIM: [0] (192.168.1.100,230.10.10.10/32) INSIDE MRIB update (f=2,c=20) IPv4 PIM: J/P entry: Join root: 192.168.1.100 group: 230.10.10.10 flags: S <-- The FTI IPv4 PIM: (192.168.1.100,230.10.10.10) OUTSIDE J/P state changed from Null to Join IPv4 PIM: (192.168.1.100,230.10.10.10) OUTSIDE FWD state change from Prune to Forward IPv4 PIM: [0] (192.168.1.100,230.10.10.10/32) OUTSIDE MRIB modify F NS IPv4 PIM: (192.168.1.100,230.10.10.10) OUTSIDE Raise J/P expiration timer to 210 seconds IPv4 PIM: J/P entry: Join root: 192.168.1.100 group: 230.10.10.10 flags: S IPv4 PIM: (192.168.1.100,230.10.10.10) OUTSIDE Raise J/P expiration timer to 210 seconds IPv4 PIM: (192.168.1.100,230.10.10.10) Processing timers IPv4 PIM: (192.168.1.100,230.10.10.10) J/P processing IPv4 PIM: (192.168.1.100,230.10.10.10) Suppress J/P to connected source IPv4 PIM: (192.168.1.100,230.10.10.10) Suppress J/P to connected source IPv4 PIM: (192.168.1.100,230.10.10.10) Tunnel0 Processing timers IPv4 PIM: J/P entry: Join root: 192.168.1.100 group: 230.10.10.10 flags: S IPv4 PIM: (192.168.1.100,230.10.10.10) NET207 J/P state changed from Null to Join IPv4 PIM: (192.168.1.100,230.10.10.10) NET207 FWD state change from Prune to Forward IPv4 PIM: [0] (192.168.1.100,230.10.10.10/32) NET207 MRIB modify F NS IPv4 PIM: (192.168.1.100,230.10.10.10) NET207 Raise J/P expiration timer to 210 seconds IPv4 PIM: [0] (192.168.1.100,230.10.10.10/32) NET207 MRIB update (f=29,c=20) IPv4 PIM: [0] (192.168.1.100,230.10.10.10) Signal presenta on NET207 IPv4 PIM: (192.168.1.100,230.10.10.10) Send [0/0] Assert on NET207 IPv4 PIM: [0] (192.168.1.100,230.10.10.10/32) NET207 MRIB modify !SP IPv4 PIM: [0] (192.168.1.100,230.10.10.10/32) NET207 MRIB update (f=9,c=20) IPv4 PIM: J/P entry: Prune root: 192.168.1.100 group: 230.10.10.10 flags: S IPv4 PIM: (192.168.1.100,230.10.10.10) OUTSIDE J/P state changed from Join to Null IPv4 PIM: (192.168.1.100,230.10.10.10) OUTSIDE FWD state change from Forward to Prune IPv4 PIM: [0] (192.168.1.100,230.10.10.10/32) OUTSIDE MRIB modify !F !NS IPv4 PIM: [0] (192.168.1.100,230.10.10.10/32) NET207 MRIB update (f=29,c=20) IPv4 PIM: [0] (192.168.1.100.230.10.10.10) Signal presenta on NET207 IPv4 PIM: (192.168.1.100,230.10.10.10) Send [0/0] Assert on NET207 IPv4 PIM: [0] (192.168.1.100,230.10.10.10/32) NET207 MRIB modify !SP IPv4 PIM: [0] (192.168.1.100,230.10.10.10/32) NET207 MRIB update (f=9,c=20) IPv4 PIM: (192.168.1.100,230.10.10.10) OUTSIDE Processing timers IPv4 PIM: (192.168.1.100,230.10.10.10) Received Register-Stop <-- The RP s IPv4 PIM: (192.168.1.100,230.10.10.10) Stop registering IPv4 PIM: (192.168.1.100,230.10.10.10) Tunnel0 J/P state changed from Join to Null IPv4 PIM: (192.168.1.100,230.10.10.10) Tunnel0 FWD state change from Forward to Prune IPv4 PIM: [0] (192.168.1.100,230.10.10.10/32) Tunnel0 MRIB modify !F !NS IPv4 PIM: (192.168.1.100,230.10.10.10) Received Register-Stop IPv4 PIM: (192.168.1.100,230.10.10.10) Received Register-Stop IPv4 PIM: (192.168.1.100,230.10.10.10) Received Register-Stop IPv4 PIM: (192.168.1.100,230.10.10.10) Received Register-Stop IPv4 PIM: (192.168.1.100,230.10.10.10) Received Register-Stop IPv4 PIM: (192.168.1.100,230.10.10.10) Received Register-Stop IPv4 PIM: (192.168.1.100,230.10.10.10) Received Register-Stop IPv4 PIM: (192.168.1.100,230.10.10.10) TunnelO Processing timers IPv4 PIM: [0] (192.168.1.100,230.10.10.10/32) INSIDE MRIB update (f=22,c=20) IPv4 PIM: [0] (192.168.1.100,230.10.10.10) Signal presenta on INSIDE IPv4 PIM: (192.168.1.100,230.10.10.10) Set alive timer to 210 sec IPv4 PIM: [0] (192.168.1.100,230.10.10.10/32) INSIDE MRIB modify !SP

## PIM Registerメッセージは、PIMレジスタ情報とともにUDPデータを伝送するPIMメッセージです

| 📕 pim.ty | pe in {1 2}       |       |                          |                   |                   |                                         |                              |               |
|----------|-------------------|-------|--------------------------|-------------------|-------------------|-----------------------------------------|------------------------------|---------------|
| No.      | Time              | Delta | Source                   | Destination       | Protocol          | Identification                          | Length Group                 | Info          |
| 1        | 23 15.829623      |       | 0.000015 192.168.1.100   | 230.10.10.10      | PIMv2             | 0x9802 (38914)                          | 1402                         | Register      |
|          | 24 15.829623      |       | 0.000000 192.168.1.100   | 230.10.10.10      | PIMv2             | 0x9902 (39170)                          | 1402                         | Register      |
|          | 25 15.829653      |       | 0.000030 192.168.1.100   | 230.10.10.10      | PIMv2             | 0x9a02 (39426)                          | 1402                         | Register      |
|          | 26 15.829653      |       | 0.000000 192.168.1.100   | 230.10.10.10      | PIMv2             | 0x9b02 (39682)                          | 1402                         | Register      |
|          | 27 15.833224      |       | 0.003571 198.51.100.1    | 192.168.103.50    | PIMv2             | 0x107c (4220)                           | 56 230.10.10.10,230.10.10.10 | Register-stop |
|          | 28 15,833468      |       | 0.000244 198.51.100.1    | 192.168.103.50    | PIMv2             | 0x107d (4221)                           | 56 230.10.10.10,230.10.10.10 | Register-stop |
|          | 29 15.833681      |       | 0.000213 198.51.100.1    | 192.168.103.50    | PIMv2             | 0x107e (4222)                           | 56 230.10.10.10,230.10.10.10 | Register-stop |
|          | 30 15.833910      |       | 0.000229 198.51.100.1    | 192.168.103.50    | PIMv2             | 0x107f (4223)                           | 56 230.10.10.10,230.10.10.10 | Register-stop |
|          | 31 15.834109      |       | 0.000199 198.51.100.1    | 192.168.103.50    | PIMv2             | 0x1080 (4224)                           | 56 230.10.10.10,230.10.10.10 | Register-stop |
|          | 32 15,836092      |       | 0.001983 198.51.100.1    | 192.168.103.50    | PIMv2             | 0x108f (4239)                           | 56 230.10.10.10,230.10.10.10 | Register-stop |
|          | 33 15.836306      |       | 0.000214 198.51.100.1    | 192.168.103.50    | PIMv2             | 0x1090 (4240)                           | 56 230.10.10.10,230.10.10.10 | Register-stop |
|          | 34 15.836535      |       | 0.000229 198.51.100.1    | 192.168.103.50    | PIMv2             | 0x1091 (4241)                           | 56 230.10.10.10,230.10.10.10 | Register-stop |
| <        | 25.45.026722      |       | 0 000100 100 51 100 1    | 100 100 100 50    | 0711.0            | 0                                       | FC 330 40 40 40 330 40 40 40 | 6             |
| > Ena    | me 26: 1402 byte  | s on  | wire (11216 hits), 1402  | hytes cantured    | (11216 hits)      |                                         |                              |               |
| > Eth    | ernet II. Src: C  | isco  | 33:44:5d (f4:db:e6:33:44 | 1:5d). Dst: Cisco | fc:fc:d8 (4c:4e:3 | 5:fc:fc:d8)                             |                              |               |
| > 802    | .10 Virtual LAN.  | PRT:  | 0. DET: 0. ID: 206       | ,,                |                   | ,,,,,,,,,,,,,,,,,,,,,,,,,,,,,,,,,,,,,,, |                              |               |
| > Int    | ernet Protocol V  | ersio | n 4. Src: 192.168.103.56 | ). Dst: 198.51.10 | 00.1              |                                         |                              |               |
| ~ Pro    | tocol Independen  | t Mul | ticast                   | ,                 |                   |                                         |                              |               |
| _        | 0010 = Versi      | on:   | 2                        |                   |                   |                                         |                              |               |
|          | 0001 = Type:      | Reg   | ister (1)                |                   |                   |                                         |                              |               |
|          | Reserved byte(s): | 00    | . ,                      |                   |                   |                                         |                              |               |
| >        | Checksum: 0x966a  | inco  | rrect, should be Øxdeff  |                   |                   |                                         |                              |               |
|          | Checksum Status:  | Bad   | 1                        |                   |                   |                                         |                              |               |
| > 1      | PIM Options       |       |                          |                   |                   |                                         |                              |               |
| > Int    | ernet Protocol V  | ersio | n 4, Src: 192.168.1.100, | Dst: 230.10.10    | . 10              | _                                       |                              |               |
| > Use    | r Datagram Proto  | col,  | Src Port: 64742 (64742), | Dst Port: avt-    | profile-1 (5004)  |                                         |                              |               |
| > Dat    | a (1328 bytes)    |       |                          |                   |                   |                                         |                              |               |

## PIM Register-Stopメッセージ:

0

| _        |                   |        |                                 |                   |                     |               |         |        |                           |                |
|----------|-------------------|--------|---------------------------------|-------------------|---------------------|---------------|---------|--------|---------------------------|----------------|
| pim.ty   | pe in {1 2}       |        |                                 |                   |                     |               |         |        |                           |                |
| No.      | Time              | Delta  | Source                          | Destination       | Protocol            | Identificatio | on      | Length | Group                     | Info           |
|          | 23 15.829623      |        | 0.000015 192.168.1.100          | 230.10.10.10      | PIMv2               | 0x9802        | (38914) | 1402   |                           | Register       |
|          | 24 15.829623      |        | 0.000000 192.168.1.100          | 230.10.10.10      | PIMv2               | 0x9902        | (39170) | 1402   |                           | Register       |
|          | 25 15.829653      |        | 0.000030 192.168.1.100          | 230.10.10.10      | PIMv2               | 0x9a02        | (39426) | 1402   |                           | Register       |
|          | 26 15.829653      |        | 0.000000 192.168.1.100          | 230.10.10.10      | PIMv2               | 0x9b02        | (39682) | 1402   |                           | Register       |
|          | 27 15.833224      |        | 0.003571 198.51.100.1           | 192.168.103.50    | PIMv2               | 0x107c        | (4220)  | 56     | 230.10.10.10,230.10.10.10 | Register-stop  |
|          | 28 15.833468      |        | 0.000244 198.51.100.1           | 192.168.103.50    | PIMv2               | 0x107d        | (4221)  | 56     | 230.10.10.10,230.10.10.10 | Register-stop  |
|          | 29 15.833681      |        | 0.000213 198.51.100.1           | 192.168.103.50    | PIMv2               | 0x107e        | (4222)  | 56     | 230.10.10.10,230.10.10.10 | Register-stop  |
|          | 30 15.833910      |        | 0.000229 198.51.100.1           | 192.168.103.50    | PIMv2               | 0x107f        | (4223)  | 56     | 230.10.10.10,230.10.10.10 | Register-stop  |
|          | 31 15.834109      |        | 0.000199 198.51.100.1           | 192.168.103.50    | PIMv2               | 0x1080        | (4224)  | 56     | 230.10.10.10,230.10.10.10 | Register-stop  |
|          | 32 15.836092      |        | 0.001983 198.51.100.1           | 192.168.103.50    | PIMv2               | 0x108f        | (4239)  | 56     | 230.10.10.10,230.10.10.10 | Register-stop  |
|          | 33 15.836306      |        | 0.000214 198.51.100.1           | 192.168.103.50    | PIMv2               | 0x1090        | (4240)  | 56     | 230.10.10.10,230.10.10.10 | Register-stop  |
|          | 34 15.836535      |        | 0.000229 198.51.100.1           | 192.168.103.50    | PIMv2               | 0x1091        | (4241)  | 56     | 230.10.10.10,230.10.10.10 | Register-stop  |
| (        | 55 45 655755      |        | ~ ~~~ ~ ~ ~ ~ ~ ~ ~ ~ ~ ~ ~ ~ ~ | 100 100 100 50    | DT11.12             | 0             | (*****  |        |                           | And then there |
| <b>`</b> |                   |        |                                 |                   |                     |               |         |        |                           |                |
| > Fra    | me 27: 56 bytes   | on wi  | re (448 bits), 56 bytes         | captured (448 b:  | its)                |               |         |        |                           |                |
| > Eth    | ernet II, Src: C  | isco_  | fc:fc:d8 (4c:4e:35:fc:fc        | ::d8), Dst: Cisco | _33:44:5d (f4:db:e0 | 5:33:44:      | :5d)    |        |                           |                |
| > 802    | .1Q Virtual LAN,  | PRI:   | 0, DEI: 0, ID: 206              |                   |                     |               |         |        |                           |                |
| > Int    | ernet Protocol V  | ersio  | n 4, Src: 198.51.100.1,         | Dst: 192.168.10   | 3.50                |               |         |        |                           |                |
| ✓ Pro    | tocol Independen  | t Mul  | ticast                          |                   |                     |               |         |        |                           |                |
| 6        | 0010 = Versi      | ion: 2 | 2                               |                   |                     |               |         |        |                           |                |
|          | 0010 = Type:      | Regi   | ister-stop (2)                  |                   |                     |               |         |        |                           |                |
| F        | Reserved byte(s): | 00     |                                 |                   |                     |               |         |        |                           |                |
| 0        | hecksum: 0x29be   | [corr  | rect]                           |                   |                     |               |         |        |                           |                |
| 1        | Checksum Status:  | GOOD   | 1]                              |                   |                     |               |         |        |                           |                |
| > F      | VIM Options       |        |                                 |                   |                     |               |         |        |                           |                |

✓ ヒント:WiresharkでPIM登録メッセージとPIM登録停止メッセージのみを表示するには、表示フィルタpim.type in {1 2}を使用します。

ファイアウォール(ラストホップルータ)は、インターフェイスOUTSIDEでマルチキャストスト リームを取得し、インターフェイスNET207へのShortest Path Tree(SPT)スイッチオーバーを開 始します。 debug pim group 230.10.10.10 IPv4 PIM group debugging is on for group 230.10.10.10 IPv4 PIM: (\*,230.10.10.10) Processing Periodic Join-Prune timer IPv4 PIM: (\*,230.10.10.10) J/P processing IPv4 PIM: (\*,230.10.10.10) Periodic J/P scheduled in 50 secs IPv4 PIM: (\*,230.10.10.10) J/P adding Join on OUTSIDE <-- A PIM Join message is sent from the interface OUTSIDE IPv4 PIM: [0] (192.168.1.100,230.10.10.10/32) OUTSIDE MRIB update (f=20,c=20) <-- The r IPv4 PIM: [0] (192.168.1.100,230.10.10.10) Signal presenta on OUTSIDE IPv4 PIM: (192.168.1.100,230.10.10.10) Create entry IPv4 PIM: [0] (192.168.1.100,230.10.10.10/32) OUTSIDE MRIB modify NS IPv4 PIM: (192.168.1.100,230.10.10.10) RPF changed from 0.0.0.0/- to 192.168.105.60/NET207 <-- The SPT switchover starts from the interface OUTSIDE to the interface NET207 IPv4 PIM: (192.168.1.100,230.10.10.10) Source metric changed from [0/0] to [110/20] IPv4 PIM: [0] (192.168.1.100,230.10.10.10/32) MRIB modify DC IPv4 PIM: [0] (192.168.1.100,230.10.10.10/32) OUTSIDE MRIB modify A NS IPv4 PIM: [0] (192.168.1.100,230.10.10.10/32) INSIDE MRIB modify F NS IPv4 PIM: (192.168.1.100,230.10.10.10) Set alive timer to 210 sec IPv4 PIM: [0] (192.168.1.100,230.10.10.10/32) OUTSIDE MRIB modify !NS IPv4 PIM: [0] (192.168.1.100,230.10.10.10/32) MRIB modify !DC IPv4 PIM: (192.168.1.100,230.10.10.10) Updating J/P status from Null to Join IPv4 PIM: (192.168.1.100,230.10.10.10) J/P scheduled in 0.0 secs IPv4 PIM: [0] (192.168.1.100,230.10.10.10/32) NET207 MRIB modify NS

IPv4 PIM: [0] (192.168.1.100,230.10.10.10/32) OUTSIDE MRIB modify !SP IPv4 PIM: [0] (192.168.1.100,230.10.10.10/32) OUTSIDE MRIB update (f=2,c=20) IPv4 PIM: [0] (192.168.1.100,230.10.10.10/32) NET207 MRIB update (f=28,c=20) IPv4 PIM: [0] (192.168.1.100,230.10.10.10) Signal presenta on NET207 IPv4 PIM: (192.168.1.100,230.10.10.10)

Set SPT bit

asa#

<-- The SPT bit is set

IPv4 PIM: [0] (192.168.1.100,230.10.10.10/32) MRIB modify !SP IPv4 PIM: [0] (192.168.1.100,230.10.10.10/32) OUTSIDE MRIB modify !A IPv4 PIM: [0] (192.168.1.100,230.10.10.10/32) NET207 MRIB modify A !NS IPv4 PIM: (192.168.1.100,230.10.10.10)RPT Updating J/P status from Null to Prune IPv4 PIM: (192.168.1.100,230.10.10.10)RPT Create entry IPv4 PIM: (192.168.1.100,230.10.10.10)RPT J/P scheduled in 0.0 secs IPv4 PIM: (192.168.1.100,230.10.10.10) Set alive timer to 210 sec IPv4 PIM: [0] (192.168.1.100,230.10.10.10/32) NET207 MRIB modify !SP IPv4 PIM: [0] (192.168.1.100,230.10.10.10/32) NET207 MRIB update (f=2,c=20) IPv4 PIM: (192.168.1.100,230.10.10.10)RPT Processing timers IPv4 PIM: (192.168.1.100,230.10.10.10)RPT Processing

IPv4 PIM: (192.168.1.100,230.10.10.10)RPT J/P adding Prune on OUTSIDE

<-- A PIM Prune message is sent from the interface OUTSIDE

IPv4 PIM: (192.168.1.100,230.10.10.10)RPT Delete entry IPv4 PIM: (192.168.1.100,230.10.10.10) Processing timers IPv4 PIM: (192.168.1.100,230.10.10.10) J/P processing IPv4 PIM: (192.168.1.100,230.10.10.10) Periodic J/P scheduled in 50 secs IPv4 PIM: (192.168.1.100,230.10.10.10) J/P adding Join on NET207

<-- A PIM Join message is sent from the interface NET207

IPv4 PIM: [0] (192.168.1.100,230.10.10.10/32) NET207 MRIB update (f=22,c=20)
IPv4 PIM: [0] (192.168.1.100,230.10.10.10) Signal presenta on NET207
IPv4 PIM: (192.168.1.100,230.10.10.10) Set alive timer to 210 sec
IPv4 PIM: [0] (192.168.1.100,230.10.10.10/32) NET207 MRIB modify !SP
IPv4 PIM: [0] (192.168.1.100,230.10.10.10/32) NET207 MRIB update (f=2,c=20)

スイッチオーバー発生時のFTDでのPIMデバッグ:

#### <#root>

IPv4 PIM: J/P entry: Join root: 192.168.1.100 group: 230.10.10.10 flags: S IPv4 PIM: (192.168.1.100,230.10.10.10) NET207 J/P state changed from Null to Join

<-- A PIM Join message is sent from the interface NET207

IPv4 PIM: (192.168.1.100,230.10.10.10) NET207 FWD state change from Prune to Forward

<-- The packets are sent from the interface NET207

IPv4 PIM: [0] (192.168.1.100,230.10.10.10/32) NET207 MRIB modify F NS
IPv4 PIM: (192.168.1.100,230.10.10.10) NET207 Raise J/P expiration timer to 210 seconds
IPv4 PIM: (192.168.1.100,230.10.10.10) TunnelO Processing timers
...
IPv4 PIM: [0] (192.168.1.100,230.10.10.10/32) NET207 MRIB update (f=9,c=20)
IPv4 PIM: J/P entry: Prune root: 192.168.1.100 group: 230.10.10.10 flags: S
IPv4 PIM: (192.168.1.100,230.10.10.10) OUTSIDE J/P state change from Join to Null
IPv4 PIM: (192.168.1.100,230.10.10.10) OUTSIDE FWD state change from Forward to Prune

<-- A PIM Prune message is sent from the interface OUTSIDE

<#root> firepower# show mroute 230.10.10.10 Multicast Routing Table Flags: D - Dense, S - Sparse, B - Bidir Group, s - SSM Group, C - Connected, L - Local, I - Received Source Specific Host Report, P - Pruned, R - RP-bit set, F - Register flag, T - SPT-bit set, J - Join SPT Timers: Uptime/Expires Interface state: Interface, State (192.168.1.100, 230.10.10.10), 00:00:06/00:03:23, flags: SF <-- SPT-bit is set when the switchover occurs т Incoming interface: INSIDE RPF nbr: 192.168.1.100, Registering Immediate Outgoing interface list: NET207, Forward, 00:00:06/00:03:23 <-- Both interfaces are shown in OUTSIDE, Forward, 00:00:06/00:03:23 <-- Both interfaces are shown in Tunnel0, Forward, 00:00:06/never SPTスイッチオーバーの終了時には、NET207インターフェイスだけがFTDのOILに示されます。

### <#root>

firepower#

show mroute 230.10.10.10

Multicast Routing Table
Flags: D - Dense, S - Sparse, B - Bidir Group, s - SSM Group,
 C - Connected, L - Local, I - Received Source Specific Host Report,
 P - Pruned, R - RP-bit set, F - Register flag, T - SPT-bit set,
 J - Join SPT
Timers: Uptime/Expires
Interface state: Interface, State
(192.168.1.100, 230.10.10.10), 00:00:28/00:03:01, flags: SFT
 Incoming interface: INSIDE
 RPF nbr: 192.168.1.100

Immediate Outgoing interface list:

NET207, Forward

, 00:00:28/00:03:01

<-- The interface NET207 forwards the multicast stream after the SPT switchover

## ラストホップルータ(ASA)では、SPTビットも設定されます。

```
<#root>
asa#
show mroute 230.10.10.10
Multicast Routing Table
Flags: D - Dense, S - Sparse, B - Bidir Group, s - SSM Group,
       C - Connected, L - Local, I - Received Source Specific Host Report,
       P - Pruned, R - RP-bit set, F - Register flag, T - SPT-bit set,
       J - Join SPT
Timers: Uptime/Expires
Interface state: Interface, State
(*, 230.10.10.10), 01:43:09/never, RP 198.51.100.1, flags: SCJ
 Incoming interface: OUTSIDE
 RPF nbr: 192.168.104.61
 Immediate Outgoing interface list:
    INSIDE, Forward, 01:43:09/never
(192.168.1.100, 230.10.10.10)
, 00:00:03/00:03:27, flags: SJ
т
        <-- SPT switchover for group 230.10.10.10
```

Incoming interface:

#### NET207

<-- The multicast packets arrive on interface NET207

RPF nbr: 192.168.105.60
Inherited Outgoing interface list:
INSIDE, Forward, 01:43:09/never

ASA NET207インターフェイス(スイッチオーバーを実行したファーストホップルータ)からの スイッチオーバー。PIM Joinメッセージがアップストリームデバイス(FTD)に送信されます。

|     | (pim.group == 2 | 30.10.10.10) && | (pim.type == 3) && (ip. | .src == 192.168.105.50) |               |            |               |           |        |              |               |            |
|-----|-----------------|-----------------|-------------------------|-------------------------|---------------|------------|---------------|-----------|--------|--------------|---------------|------------|
| No. |                 | Time            | Delta                   | Source                  | Destination   | Protocol   | Identificatio | n         | Length | Group        |               | Info       |
|     | 202             | 61.891684       | 0.00000                 | 192.168.105.50          | 224.0.0.13    | PIMv2      | Øx1c71        | (7281)    | 68     | 230.10.10.10 | ,230.10.10.10 | Join/Prune |
|     | 1073            | 120.893225      | 59.001541               | 192.168.105.50          | 224.0.0.13    | PIMv2      | Øx68ac        | (26796)   | 68     | 230.10.10.10 | ,230.10.10.10 | Join/Prune |
|     | 1174            | 180.894766      | 60.001541               | 192.168.105.50          | 224.0.0.13    | PIMv2      | 0x0df8        | (3576)    | 68     | 230.10.10.10 | ,230.10.10.10 | Join/Prune |
|     | 1276            | 240.896307      | 60.001541               | 192.168.105.50          | 224.0.0.13    | PIMv2      | Øx6858        | (26712)   | 68     | 230.10.10.10 | ,230.10.10.10 | Join/Prune |
| <   |                 |                 |                         |                         |               |            |               |           |        |              |               |            |
| >   | Frame 202       | : 68 bytes      | on wire (544            | bits), 68 bytes         | captured (54  | 4 bits)    |               |           |        |              |               |            |
| >   | Ethernet        | II, Src: C      | isco f6:1d:ae           | (00:be:75:f6:1d         | :ae), Dst: IP | v4mcast 00 | 1 (01:00      | :5e:00:00 | :0d)   |              |               |            |
| >   | Internet        | Protocol V      | ersion 4, Src:          | 192.168.105.50          | , Dst: 224.0. | 0.13       |               |           |        |              |               |            |
| ~   | Protocol        | Independen      | t Multicast             |                         |               |            |               |           |        |              |               |            |
|     | 0010 .          | = Versi         | ion: 2                  |                         |               |            |               |           |        |              |               |            |
|     | 00              | 011 = Type:     | Join/Prune (            | 3)                      |               |            |               |           |        |              |               |            |
|     | Reserve         | ed byte(s):     | 00                      |                         |               |            |               |           |        |              |               |            |
|     | Checks          | um: 0xf8e4      | [correct]               |                         |               |            |               |           |        |              |               |            |
|     | [Checks         | sum Status:     | Good]                   |                         |               |            |               |           |        |              |               |            |
|     | ✓ PIM Opt       | tions           |                         |                         |               |            |               |           |        |              |               |            |
|     | > Upst          | ream-neigh      | bor: 192.168.1          | 105.60                  |               |            |               |           |        |              |               |            |
|     | Rese            | rved byte(      | s): 00                  |                         |               |            |               |           |        |              |               |            |
|     | Num             | Groups: 1       |                         |                         |               |            |               |           |        |              |               |            |
|     | Hold            | time: 210       |                         |                         |               |            |               |           |        |              |               |            |
|     | ✓ Grou          | n Ø             |                         |                         |               |            |               |           |        |              |               |            |
|     | > Gi            | roup 0: 230     | 0.10.10.10/32           |                         |               |            |               |           |        |              |               |            |
|     | ~ N             | um Joins: 1     | 1                       |                         |               |            |               |           |        |              |               |            |
|     | >               | IP addres       | s: 192.168.1.1          | 100/32 (S)              |               |            |               |           |        |              |               |            |
|     | N               | um Prunes:      | 0                       |                         |               |            |               |           |        |              |               |            |

OUTSIDEインターフェイスでは、マルチキャストストリームを停止するために、PIM Pruneメッ セージがRPに送信されます。

|          | ip.src = | = 192.168.104.50 &8 | & pim.type == 3) && ( | pim.group == 230.10.10.10 | )) && (pim.numjoins = | = 0)     |                |             |       |                     |           |            |
|----------|----------|---------------------|-----------------------|---------------------------|-----------------------|----------|----------------|-------------|-------|---------------------|-----------|------------|
| No.      |          | Time                | Delta                 | Source                    | Destination           | Protocol | Identification | n b         | ength | Group               |           | Info       |
|          | 202      | 61.891668           | 0.00000               | 192.168.104.50            | 224.0.0.13            | PIMv2    | 0x3a56         | (14934)     | 68    | 3 230.10.10.10,230. | .10.10.10 | Join/Prune |
|          | 2818     | 1137.915409         | 1076.023741           | 192.168.104.50            | 224.0.0.13            | PIMv2    | 0x1acf         | (6863)      | 68    | 3 230.10.10.10,230. | .10.10.10 | Join/Prune |
|          | 5124     | 1257.917103         | 120.001694            | 192.168.104.50            | 224.0.0.13            | PIMv2    | 0x0b52         | (2898)      | 68    | 3 230.10.10.10,230. | .10.10.10 | Join/Prune |
|          |          |                     |                       |                           |                       |          |                |             |       |                     |           |            |
| 1        |          |                     |                       |                           |                       |          |                |             |       |                     |           |            |
| <u>`</u> |          |                     |                       |                           |                       |          |                |             |       |                     |           |            |
| >        | Frame    | 202: 68 by          | tes on wire (         | 544 bits), 68 by          | tes captured          | (544 bi  | ts)            |             |       |                     |           |            |
| >        | Ether    | rnet II, Src        | : Cisco_f6:1d         | :8e (00:be:75:f6          | 5:1d:8e), Dst         | : IPv4mc | ast_0d (       | 01:00:5e:00 | 9:00  | :0d)                |           |            |
| >        | Inter    | rnet Protoco        | l Version 4,          | Src: 192.168.104          | 1.50, Dst: 22         | 4.0.0.13 |                |             |       |                     |           |            |
| ~        | Proto    | ocol Independ       | dent Multicas         | t                         |                       |          |                |             |       |                     |           |            |
|          | 00       | 10 = Ve             | rsion: 2              |                           |                       |          |                |             |       |                     |           |            |
|          | ••       | 0011 = Ty           | pe: Join/Prur         | ne (3)                    |                       |          |                |             |       |                     |           |            |
|          | Re       | served byte(        | s): 00                |                           |                       |          |                |             |       |                     |           |            |
|          | Ch       | ecksum: Øxf8        | e3 [correct]          |                           |                       |          |                |             |       |                     |           |            |
|          | [C       | hecksum Stat        | us: Good]             |                           |                       |          |                |             |       |                     |           |            |
|          | ~ PI     | M Options           |                       |                           |                       |          |                |             |       |                     |           |            |
|          | >        | Upstream-ne:        | ighbor: 192.1         | 68.104.61                 |                       |          |                |             |       |                     |           |            |
|          |          | Reserved by         | te(s): 00             |                           |                       |          |                |             |       |                     |           |            |
|          |          | Num Groups:         | 1                     |                           |                       |          |                |             |       |                     |           |            |
|          |          | Holdtime: 21        | 10                    |                           |                       |          |                |             |       |                     |           |            |
|          | ~        | Group 0             |                       | _                         |                       |          |                |             |       |                     |           |            |
|          |          | > Group 0:          | 230.10.10.10/         | /32                       |                       |          |                |             |       |                     |           |            |
|          |          | Num Joins           | : 0                   |                           |                       |          |                |             |       |                     |           |            |
|          |          | ✓ Num Prune         | s: 1                  |                           |                       |          |                |             |       |                     |           |            |
|          |          | > IP add            | ress: 192.168         | .1.100/32 (SR)            |                       |          |                |             |       |                     |           |            |
|          |          |                     |                       |                           |                       |          |                |             |       |                     |           |            |

PIMトラフィックの検証:

<#root>

firepower#

show pim traffic

| Valid PIM Packets<br>Hello                                                                                                    | Received<br>53934<br>36905                         | Sent<br>63983<br>77023     |                              |
|----------------------------------------------------------------------------------------------------|----------------------------------------------------|----------------------------|------------------------------|
| Join-Prune                                                                                                    | 6495                                               | 494                        | < PIM Join/Prune messages    |
| Register                                                                                                    | 0                                                  | 2052                       | < PIM Register messages      |
| Register Stop                                                                                                    | 1501                                               | 0                          | < PIM Register Stop messages |
| Assert<br>Bidir DF Election                                                                                                    | 289<br>0                                           | 362<br>0                   |                              |
| Errors:<br>Malformed Packets<br>Bad Checksums<br>Send Errors<br>Packet Sent on Loopback Error<br>Packets Received on PIM-disab<br>Packets Received with Unknown<br>Packets Received with Incorre | s<br>led Interface<br>PIM Version<br>ct Addressing | 0<br>0<br>0<br>0<br>0<br>0 |                              |

低速パスと高速パスとコントロールポイントで処理されたパケットの数を確認するには、次の手 順を実行します。

## <#root>

firepower#

show asp cluster counter

Global dp-counters:

| Context specific dp-counters:     |         |                                                          |
|-----------------------------------|---------|----------------------------------------------------------|
| MCAST_FP_FROM_PUNT                | 2712    | Number of multicast packets punted from CP to FP         |
| MCAST_FP_FORWARDED                | 94901   | Number of multicast packets forwarded in FP              |
| MCAST_FP_T0_SP                    | 1105138 | Number of multicast packets punted from FP to SP         |
| MCAST_SP_TOTAL                    | 1107850 | Number of total multicast packets processed in SP        |
| MCAST_SP_FROM_PUNT                | 2712    | Number of multicast packets punted from CP to SP         |
| MCAST_SP_FROM_PUNT_FORWARD        | 2712    | Number of multicast packets coming from CP that are for  |
| MCAST_SP_PKTS                     | 537562  | Number of multicast packets that require slow-path atte  |
| MCAST_SP_PKTS_T0_FP_FWD           | 109     | Number of multicast packets that skip over punt rule an  |
| MCAST_SP_PKTS_TO_CP               | 166981  | Number of multicast packets punted to CP from SP         |
| MCAST_FP_CHK_FAIL_NO_HANDLE       | 567576  | Number of multicast packets failed with no flow mcast_h  |
| MCAST_FP_CHK_FAIL_NO_ACCEPT_IFC   | 223847  | Number of multicast packets failed with no accept inter  |
| MCAST_FP_CHK_FAIL_NO_SEQ_NO_MATCH | 131     | Number of multicast packets failed with no matched seque |
| MCAST_FP_CHK_FAIL_NO_FP_FWD       | 313584  | Number of multicast packets that cannot be fast-path fo  |
| MCAST_FP_UPD_FOR_UNMATCH_IFC      | 91      | Number of times that multicast flow's ifc_out cannot b   |
|                                   |         |                                                          |

## 動作をステップごとに示す図:

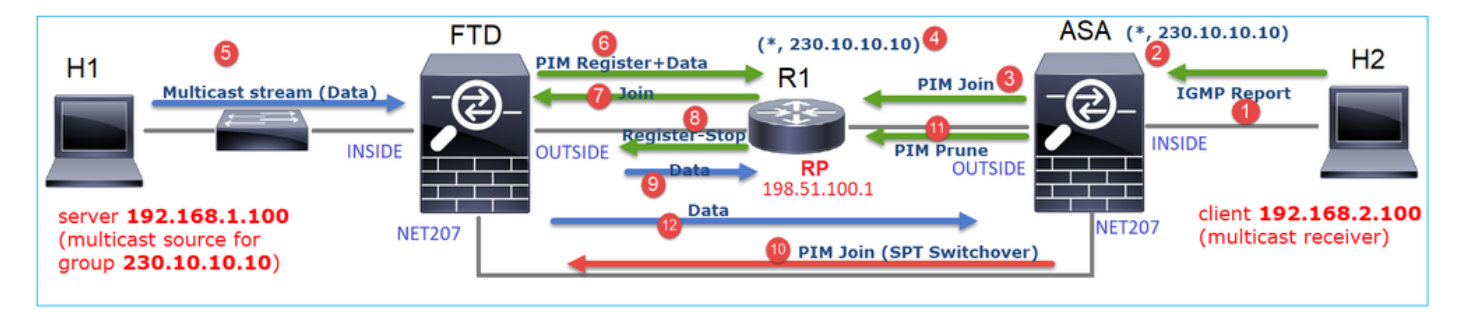

- 1. エンドホスト(H2)は、マルチキャストストリーム230.10.10.10に参加するためにIGMPレポ ートを送信します。
- 2. PIM DRであるラストホップルータ(ASA)は(\*, 230.10.10.10)エントリを作成します。
- 3. ASAがグループ230.10.10.0のRPにPIM Joinメッセージを送信します。
- 4. RPによって(\*, 230.10.10.10)エントリが作成されます。
- 5. サーバはマルチキャストストリームデータを送信します。
- 6. FTDはPIM登録メッセージにマルチキャストパケットをカプセル化し、それらを(ユニキャ スト)RPに送信します。この時点で、RPはアクティブなレシーバがあることを認識し、マ ルチキャストパケットをカプセル化解除して、レシーバに送信します。
- 7. RPは、マルチキャストツリーに参加するためにFTDにPIM Joinメッセージを送信します。
- 8. RPからFTDにPIM Register-Stopメッセージが送信されます。
- 9. FTDはRPに対してネイティブマルチキャストストリーム(PIMカプセル化なし)を送信し ます。
- 10. ラストホップルータ(ASA)は、送信元(192.168.1.100)にNET207インターフェイスからの適 切なパスがあることを認識し、スイッチオーバーを開始します。PIM Joinメッセージをアッ プストリームデバイス(FTD)に送信します。
- 11. ラストホップルータはRPにPIM Pruneメッセージを送信します。
- 12. FTDはマルチキャストストリームをNET207インターフェイスに転送します。ASAが共有ツ リー(RPツリー)から送信元ツリー(SPT)に移動します。

## タスク2:PIMブートストラップルータ(BSR)の設定

## BSRの基本

- BSR(RFC 5059)は、PIMプロトコルを使用するコントロールプレーンマルチキャストメカニズムで、デバイスはRP情報を動的に学習できます。
- ・ BSR定義:
  - ◎ 候補RP(C-RP):RPにしたいデバイス。
  - ◎ 候補BSR(C-BSR):BSRになり、他のデバイスにRPセットをアドバタイズするデバイス 。
  - BSR:多数のC-BSRの中からBSRに選出されるデバイス。最も高いBSRプライオリティが選出されます。
  - 。RP-set:すべてのC-RPとその優先順位のリスト。
  - 。RP:RPプライオリティが最も低いデバイスが選出されます。
  - ◎ BSR PIMメッセージ(空):BSRの選択に使用されるPIMメッセージ。
  - BSR PIMメッセージ(通常):224.0.0.13 IPに送信されるPIMメッセージで、RPセットとBSR情報が含まれています。

BSRの仕組み

1. BSR選択メカニズム。

各C-BSRは、プライオリティを含むPIM BSR空のメッセージを送信します。最も高いプライオリ ティ(フォールバックが最も高いIP)を持つデバイスが選出され、BSRになります。残りのデバ イスは、空のBSRメッセージを送信しません。

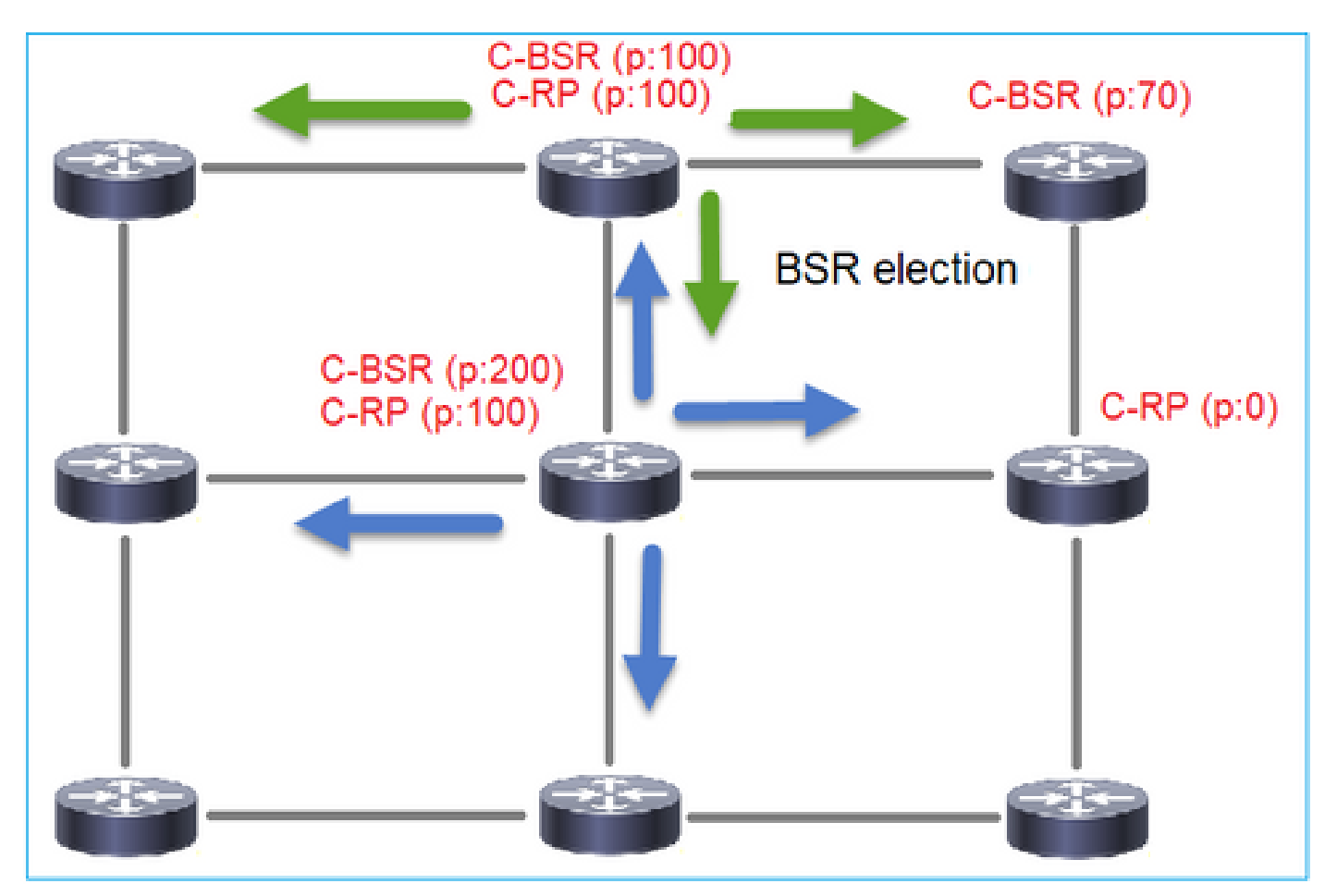

選出プロセスで使用されるBSRメッセージには、C-BSRの優先順位情報だけが含まれます。

|     | oim.typ | e == 4      |                |                  |                 |           |               |           |        |       |           |
|-----|---------|-------------|----------------|------------------|-----------------|-----------|---------------|-----------|--------|-------|-----------|
| No. |         | Time        | Delta          | Source           | Destination     | Protocol  | Identificatio | n         | Length | Group | Info      |
|     | 2       | 6.437401    | 0.00000        | 192.168.103.50   | 224.0.0.13      | PIMv2     | 0x2740        | (10048)   | 52     |       | Bootstrap |
|     | 8       | 66.643725   | 60.206324      | 192.168.103.50   | 224.0.0.13      | PIMv2     | Øx1559        | (5465)    | 52     |       | Bootstrap |
|     | 13      | 126.850014  | 60.206289      | 192.168.103.50   | 224.0.0.13      | PIMv2     | 0x0d32        | (3378)    | 52     |       | Bootstrap |
|     |         |             |                |                  |                 |           |               |           |        |       |           |
| <   |         |             |                |                  |                 |           |               |           |        |       |           |
| >   | Fra     | ne 2: 52 by | tes on wire (4 | 416 bits), 52 by | tes captured (4 | 16 bits)  |               |           |        |       |           |
| >   | Ethe    | ernet II, S | rc: Cisco_33:4 | 14:5d (f4:db:e6: | 33:44:5d), Dst: | IPv4mcast | _0d (01       | :00:5e:00 | :00:0d | )     |           |
| >   | 802     | 1Q Virtual  | LAN, PRI: 0,   | DEI: 0, ID: 206  |                 |           |               |           |        |       |           |
| >   | Inte    | ernet Proto | col Version 4  | Src: 192.168.1   | 03.50, Dst: 224 | .0.0.13   |               |           |        |       |           |
| ~   | Prot    | tocol Indep | endent Multica | ast              |                 |           |               |           |        |       |           |
|     | 0       | 010 =       | Version: 2     |                  |                 |           |               |           |        |       |           |
|     |         | 0100 =      | Type: Bootstr  | ap (4)           |                 |           |               |           |        |       |           |
|     | R       | eserved byt | e(s): 00       |                  |                 |           |               |           |        |       |           |
|     | C       | hecksum: Øx | 4aa9 [correct  | ]                |                 |           |               |           |        |       |           |
|     | ſ       | Checksum St | atus: Good]    |                  |                 |           |               |           |        |       |           |
|     | ΥP      | IM Options  |                |                  |                 |           |               |           |        |       |           |
|     |         | Fragment    | tag: 0x687b    |                  |                 |           |               |           |        |       |           |
|     |         | Hash mask   | len: 0         |                  |                 |           |               |           |        |       |           |
|     |         | BSR prior:  | ity: 0         |                  |                 |           |               |           |        |       |           |
|     | 3       | BSR: 192.   | 168.103.50     |                  |                 |           |               |           |        |       |           |
|     |         |             |                |                  |                 |           |               |           |        |       |           |

WiresharkでBSRメッセージを表示するには、次の表示フィルタを使用します。pim.type == 4

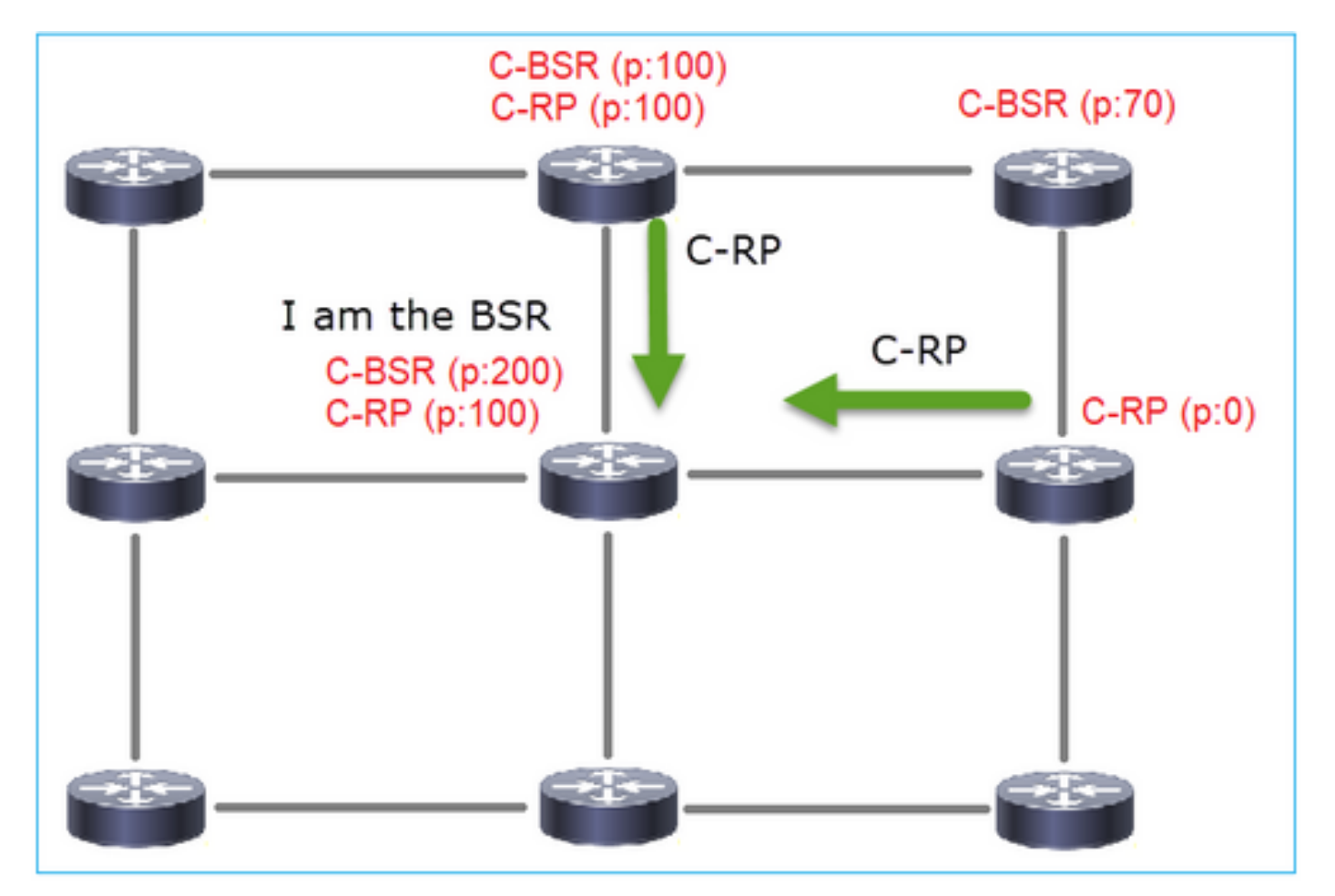

2. C-RPは、C-RPプライオリティを含むBSRにユニキャスト BSRメッセージを送信します。

候補RPメッセージ:

| II P | m.type == 8 |            |            |               |                     |           |                   |        |       |            |                  |
|------|-------------|------------|------------|---------------|---------------------|-----------|-------------------|--------|-------|------------|------------------|
| No.  | Time        | Delta      |            | Source        | Destination         | Protocol  | Identification    | Length | Group | Info       |                  |
|      | 35 383.70   | 03125      | 0.000000   | 192.0.2.1     | 192.168.103.50      | PIMv2     | 0x4ca8 (19624)    | 60     | 224.0 | Candidate- | RP-Advertisement |
|      |             |            |            |               |                     |           |                   |        |       |            |                  |
|      |             |            |            |               |                     |           |                   |        |       |            |                  |
| <    |             |            |            |               |                     |           |                   |        |       |            |                  |
| >    | rame 35:    | 60 bytes   | on wire    | (480 bits), 6 | 60 bytes captured ( | 480 bits) | )                 |        |       |            |                  |
| > 1  | thernet 1   | II, Src:   | Cisco_fc:  | fc:d8 (4c:4e: | 35:fc:fc:d8), Dst:  | Cisco_33  | :44:5d (f4:db:e6: | 33:44: | 5d)   |            |                  |
| > :  | 302.1Q Vi   | rtual LAN  | , PRI: 0,  | DEI: 0, ID:   | 206                 |           |                   |        |       |            |                  |
| > 1  | Internet A  | Protocol   | Version 4  | , Src: 192.0. | 2.1, Dst: 192.168.  | 103.50    |                   |        |       |            |                  |
| ~ I  | Protocol 1  | Independe  | nt Multica | ast           |                     |           |                   |        |       |            |                  |
|      | 0010        | = Ver:     | sion: 2    |               |                     |           |                   |        |       |            |                  |
|      | 10          | 00 = Typ   | e: Candida | te-RP-Advert  | isement (8)         |           |                   |        |       |            |                  |
|      | Reserve     | d byte(s   | ): 00      |               |                     |           |                   |        |       |            |                  |
|      | Checksu     | im: 0x326  | 3 [correct | ]             |                     |           |                   |        |       |            |                  |
|      | [Checks     | um Statu   | s: Good]   |               |                     |           |                   |        |       |            |                  |
|      | ✓ PIM Opt   | ions       |            |               |                     |           |                   |        |       |            |                  |
|      | Pref:       | ix-count:  | 1          |               |                     |           |                   |        |       |            |                  |
|      | Prior       | rity: 0    |            |               |                     |           |                   |        |       |            |                  |
|      | Hold        | time: 150  |            |               |                     |           |                   |        |       |            |                  |
|      | ✓ RP: :     | 192.0.2.1  |            |               |                     |           |                   |        |       |            |                  |
|      | Ad          | ldress Far | mily: IPv4 | (1)           |                     |           |                   |        |       |            |                  |
|      | En          | coding T   | ype: Nativ | e (0)         |                     |           |                   |        |       |            |                  |
|      | Un          | icast: 1   | 92.0.2.1   | -             |                     |           |                   |        |       |            |                  |
|      | ✓ Group     | p 0: 224.  | 0.0.0/4    |               |                     |           |                   |        |       |            |                  |
|      | Ad          | ldress Far | mily: IPv4 | (1)           |                     |           |                   |        |       |            |                  |
|      | En          | coding T   | ype: Nativ | e (0)         |                     |           |                   |        |       |            |                  |
|      | > F1        | ags: 0x0   | 9          |               |                     |           |                   |        |       |            |                  |
|      | Ma          | sklen: 4   |            |               |                     |           |                   |        |       |            |                  |
|      | Gr          | oup: 224   | .0.0.0     |               |                     |           |                   |        |       |            |                  |

WiresharkでBSRメッセージを表示するには、次の表示フィルタを使用します。pim.type == 8

3. BSRはRPセットを構成し、すべてのPIMネイバーにアドバタイズします。

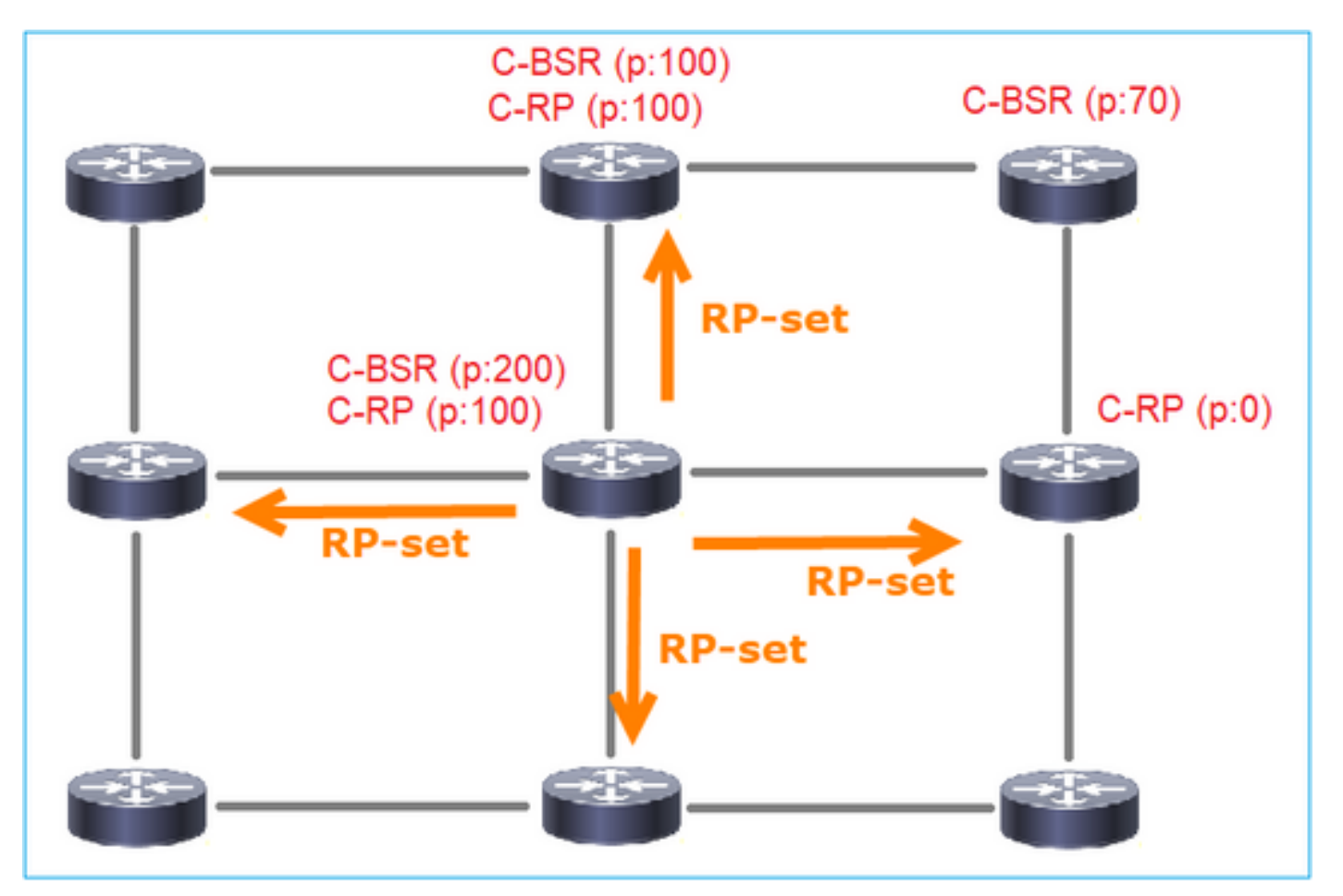

4.ルータ/ファイアウォールはRPセットを取得し、最も低いプライオリティに基づいてRPを選択 します。

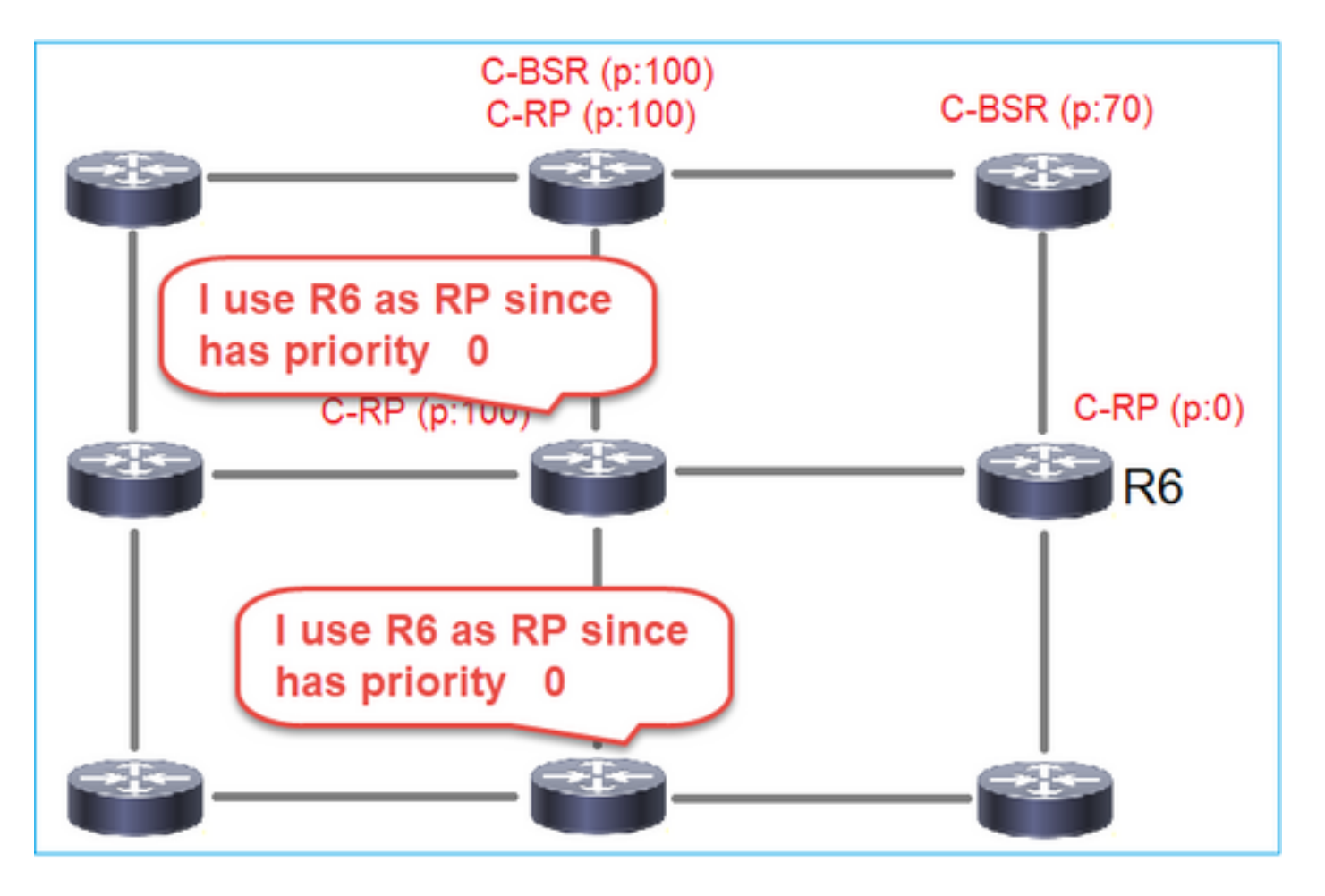

タスクの要件

次のトポロジに従ってC-BSRとC-RPを設定します。

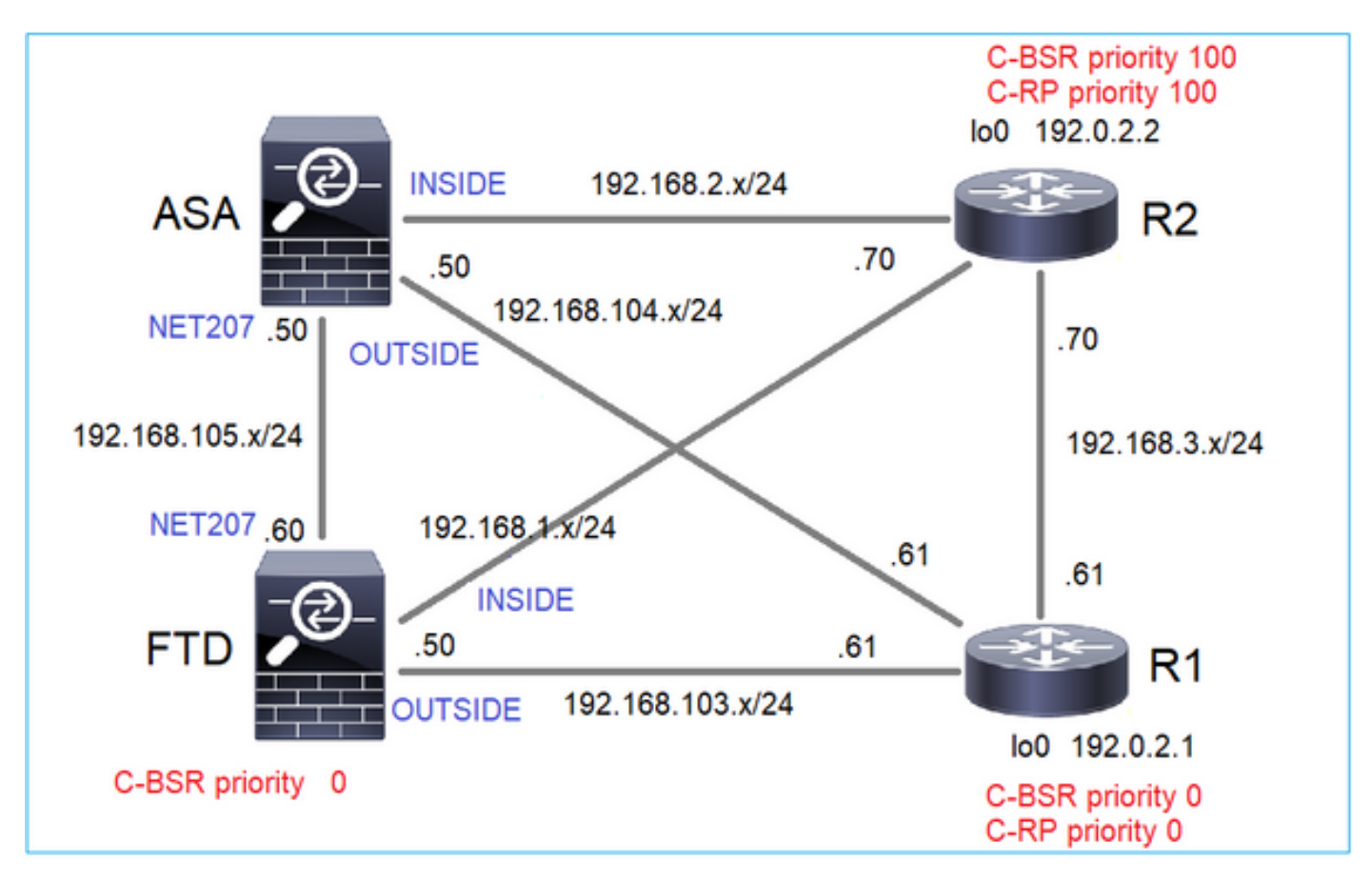

このタスクでは、FTDはBSRプライオリティ0のOUTSIDEインターフェイスでC-BSRとして自分 自身をアナウンスする必要があります。

解決方法

## FTDのFMC設定:

| Firewall Management                                                                                                    | t Center Overview                                                                                                    | Analysis Po                                                                                   | licies Devices                                               | Objects                              | Integration                       |                               |                  |  |  |  |
|----------------------------------------------------------------------------------------------------|----------------------------------------------------------------------------------------------------|-----------------------------------------------------------------------------------------------|--------------------------------------------------------------|--------------------------------------|-----------------------------------|-------------------------------|------------------|--|--|--|
| FTD4125-1<br>Cisco Firepower 4125 Threat Defense<br>Device Routing Interfaces Inline Sets DHCP                                |                                                                                                    |                                                                                               |                                                              |                                      |                                   |                               |                  |  |  |  |
| Manage Virtual Routers<br>Global  Virtual Router Properties<br>ECMP<br>OSPF<br>OSPFv3<br>EIGRP<br>RIP<br>Policy Based Routing | <ul> <li>Enable Multicast Routing (E</li> <li>Protocol Neighbor Filter</li> <li>Configure this FTD as a Ca</li> <li>Interface:*</li> <li>OUTSIDE</li> <li>Hashmask Length:</li> <li>0</li> <li>Priority:</li> <li>0</li> </ul> | nabling Multicast R Bidirectional N Indidate Bootstrap F IIIIIIIIIIIIIIIIIIIIIIIIIIIIIIIIIIII | outing checkbox will<br>leighbor Filter Re<br>Router (C-BSR) | enable both IGMF<br>endezvous Points | P and PIM on all Ir<br>Route Tree | nterfaces.)<br>Request Filter | Bootstrap Router |  |  |  |
| <ul> <li>✓ BGP</li> <li>IPv4</li> <li>IPv6</li> <li>Static Route</li> <li>✓ Multicast Routing</li> </ul>                      | Configure this FTD as Border I                                                                                                    | Bootstrap Router (B                                                                           | SR) (optional)                                               |                                      | No reco                           | Enable BSR                    |                  |  |  |  |
|                                                                                                    |                                                                                                    |                                                                                               |                                                              |                                      |                                   |                               |                  |  |  |  |

導入された設定は次のとおりです。

multicast-routing ! pim bsr-candidate OUTSIDE 0 0

他のデバイスの設定:

R1

```
ip multicast-routing
ip pim bsr-candidate Loopback0 0
ip pim rp-candidate Loopback0
!
interface Loopback0
ip address 192.0.2.1 255.255.255
ip pim sparse-mode
!
! PIM is also enabled on the transit interfaces (e.g. G0/0.203, G0/0.207, G0/0.205)
```

## R2では同じですが、C-BSRとC-RPのプライオリティが異なります

ip pim bsr-candidate Loopback0 0 100
ip pim rp-candidate Loopback0 priority 100

ASAでは、マルチキャストがグローバルに有効になっているだけです。これにより、すべてのイ ンターフェイスでPIMが有効になります。

multicast-routing

## 検証

R2は最も高いプライオリティを持つため、選出されたBSRです。

<#root>

firepower#

show pim bsr-router

PIMv2 BSR information

BSR Election Information

BSR Address: 192.0.2.2 <-- This is the IP of the BSR (R1 lo0)

Uptime: 00:03:35, BSR Priority: 100

Hash mask length: 0 RPF: 192.168.1.70,INSIDE

<-- The interface to the BSR

BS Timer: 00:01:34 This system is candidate BSR Candidate BSR address: 192.168.103.50, priority: 0, hash mask length: 0

## R1はプライオリティが最も低いため、RPとして選択されます。

<#root>

firepower#

show pim group-map

| Group Range                                                                      | Proto                      | Client                               | Group            | os RP address                            | Info |                     |
|----------------------------------------------------------------------------------|----------------------------|--------------------------------------|------------------|------------------------------------------|------|---------------------|
| 224.0.1.39/32*<br>224.0.1.40/32*<br>224.0.0.0/24*<br>232.0.0.0/8*<br>224.0.0.0/4 | DM<br>DM<br>L-Local<br>SSM | static<br>static<br>static<br>config | 0<br>0<br>1<br>0 | 0.0.0.0<br>0.0.0.0<br>0.0.0.0<br>0.0.0.0 |      |                     |
| SM                                                                               |                            |                                      |                  |                                          |      |                     |
| BSR                                                                              |                            |                                      |                  |                                          |      |                     |
| 0                                                                                |                            |                                      |                  |                                          |      |                     |
| 192.0.2.1                                                                        |                            |                                      |                  |                                          |      |                     |
| RPF: OUTSID                                                                      | E,192.168.1                | .03.61                               |                  |                                          |      |                     |
| < The elected                                                                    | BSR                        |                                      |                  |                                          |      |                     |
| 224.0.0.0/4                                                                      | SM                         | BSR                                  | 0                | 192.0.2.2                                | RPF: | INSIDE,192.168.1.70 |
| 224.0.0.0/4                                                                      | SM                         | static                               | 0                | 0.0.0.0                                  | KPF: | ,0.0.0.0            |

BSRメッセージはRPFチェックの対象となります。これを確認するには、debug pim bsrを有効にします。

#### <#root>

IPv4 BSR: Received BSR message from 192.168.105.50 for 192.0.2.2, BSR priority 100 hash mask length 0 IPv4 BSR:

#### BSR message

from 192.168.105.50/

#### NET207

for 192.0.2.2

RPF failed, dropped

<-- The RPF check for the received BSR message failed

RPFインターフェイスを変更する場合は、スタティックなmrouteを設定できます。この例では、 ファイアウォールはIP 192.168.105.50からのBSRメッセージを受け入れます。

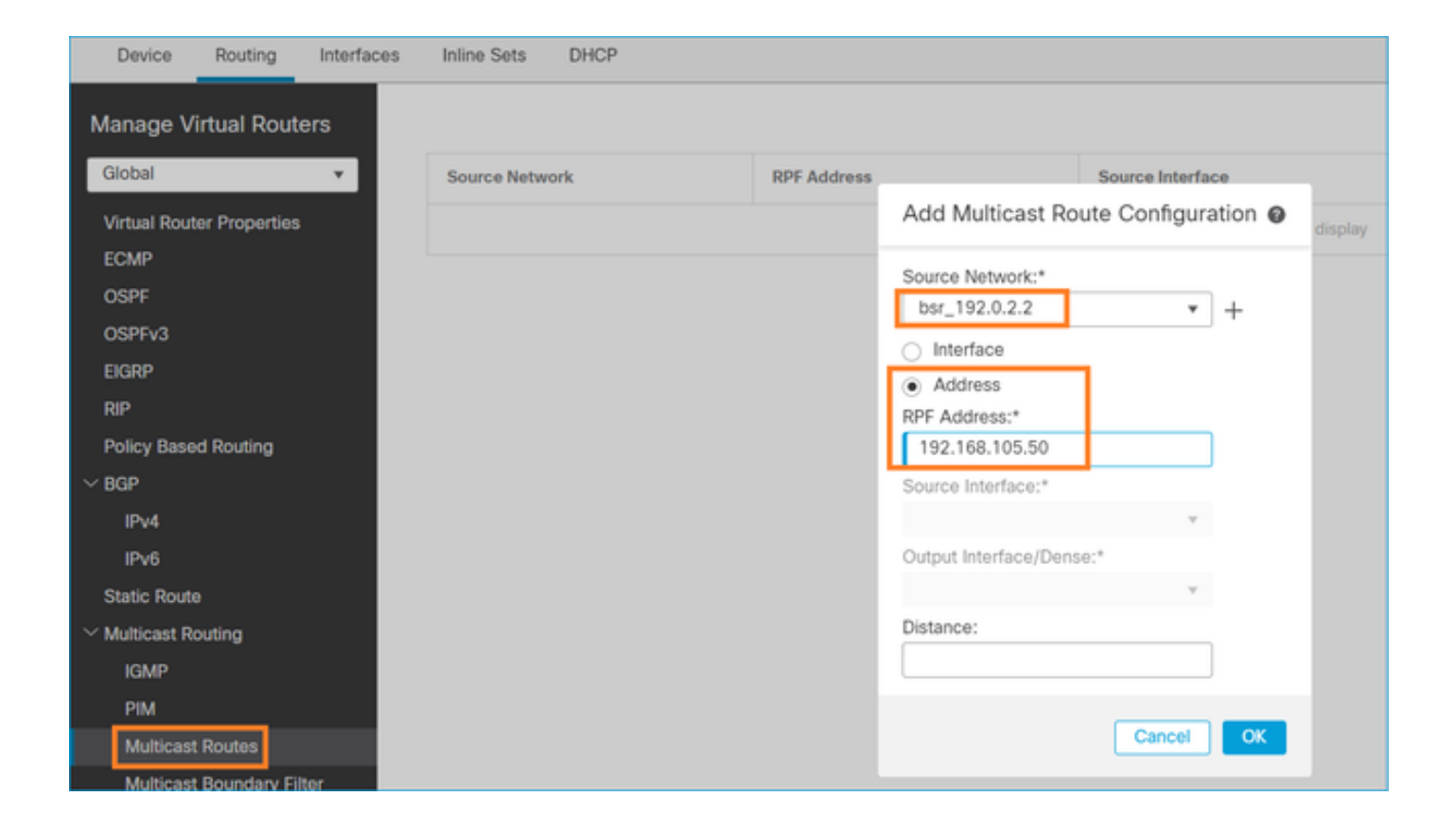

### <#root>

firepower#

show run mroute

mroute 192.0.2.2 255.255.255.255 192.168.105.50

#### <#root>

firepower#

show pim bsr-router

PIMv2 BSR information

BSR Election Information BSR Address: 192.0.2.2 Uptime: 01:21:38, BSR Priority: 100, Hash mask length: 0

#### RPF: 192.168.105.50,NET207

<-- The RPF check points to the static mroute
 BS Timer: 00:01:37
This system is candidate BSR
 Candidate BSR address: 192.168.103.50, priority: 0, hash mask length: 0</pre>

ここで、NET207インターフェイスのBSRメッセージは受け入れられますが、INSIDEではドロッ

```
プされます。
```

#### <#root>

IPv4 BSR: Received BSR message from 192.168.1.70 for 192.0.2.2, BSR priority 100 hash mask length 0

IPv4 BSR: BSR message from 192.168.1.70/INSIDE for 192.0.2.2 RPF failed, dropped

. . .

IPv4 BSR: Received BSR message from 192.168.105.50 for 192.0.2.2, BSR priority 100 hash mask length 0

<-- RPF check is OK

ファイアウォールでトレースによるキャプチャを有効にし、BSRメッセージの処理方法を確認し ます。

#### <#root>

firepower#

show capture

capture CAPI type raw-data trace interface INSIDE [Capturing - 276 bytes]
match pim any any
capture CAPO type raw-data trace interface OUTSIDE [Capturing - 176 bytes]
match pim any any

PIM接続はファイアウォールで終端されるため、トレースで有用な情報を表示するには、ボック スへの接続をクリアする必要があります。

<#root>

#### firepower#

show conn all | i PIM

firepower# show conn all | include PIM PIM OUTSIDE 192.168.103.61 NP Identity Ifc 224.0.0.13, idle 0:00:23, bytes 116802, flags PIM NET207 192.168.104.50 NP Identity Ifc 224.0.0.13, idle 0:00:17, bytes 307296, flags PIM NET207 192.168.104.61 NP Identity Ifc 224.0.0.13, idle 0:00:01, bytes 184544, flags PIM NET207 192.168.105.50 NP Identity Ifc 224.0.0.13, idle 0:00:18, bytes 120248, flags PIM INSIDE 192.168.1.70 NP Identity Ifc 224.0.0.13, idle 0:00:27, bytes 15334, flags PIM OUTSIDE 224.0.0.13 NP Identity Ifc 192.168.103.50, idle 0:00:21, bytes 460834, flags PIM INSIDE 224.0.0.13 NP Identity Ifc 192.168.1.50, idle 0:00:00, bytes 441106, flags PIM NET207 224.0.0.13 NP Identity Ifc 192.168.105.60, idle 0:00:09, bytes 458462, flags

firepower#

clear conn all addr 224.0.0.13

8 connection(s) deleted.
firepower#

clear cap /all

#### <#root>

firepower# show capture CAPI packet-number 2 trace 6 packets captured 2: 11:31:44.390421 802.1Q vlan#205 P6 192.168.1.70 > 224.0.0.13 ip-proto-103, length 38 <-- Ingress PIM packet Phase: 1 Type: CAPTURE Subtype: Result: ALLOW Elapsed time: 4880 ns Config: Additional Information: MAC Access list Phase: 2 Type: ACCESS-LIST Subtype: Result: ALLOW Elapsed time: 4880 ns Config: Implicit Rule Additional Information: MAC Access list Phase: 3 Type: ROUTE-LOOKUP Subtype: No ECMP load balancing Result: ALLOW Elapsed time: 9760 ns Config: Additional Information: Destination is locally connected. No ECMP load balancing. Found next-hop 192.168.1.70 using egress ifc INSIDE(vrfid:0) Phase: 4 Type: CLUSTER-DROP-ON-SLAVE Subtype: cluster-drop-on-slave Result: ALLOW Elapsed time: 4392 ns Config: Additional Information: Phase: 5 Type: ACCESS-LIST

Subtype: Result: ALLOW Elapsed time: 4392 ns Config: Implicit Rule Additional Information: Phase: 6 Type: NAT Subtype: per-session Result: ALLOW Elapsed time: 4392 ns Config: Additional Information: Phase: 7 Type: IP-OPTIONS Subtype: Result: ALLOW Elapsed time: 4392 ns Config: Additional Information: Phase: 8 Type: CLUSTER-REDIRECT Subtype: cluster-redirect Result: ALLOW Elapsed time: 18056 ns Config: Additional Information: Phase: 9 Type: MULTICAST <-- The multicast process Subtype: pim Result: ALLOW Elapsed time: 976 ns Config: Additional Information: Phase: 10 Type: MULTICAST Subtype: Result: ALLOW Elapsed time: 488 ns Config: Additional Information: Phase: 11 Type: FLOW-CREATION Subtype: Result: ALLOW Elapsed time: 20008 ns Config: Additional Information: New flow created with id 25630, packet dispatched to next module

Result:
input-interface: INSIDE(vrfid:0)
input-status: up
input-line-status: up
output-interface: INSIDE(vrfid:0)
output-status: up
output-line-status: up

Action: allow

Time Taken: 76616 ns

RPF障害が原因でPIMパケットがドロップされた場合、トレースには次のように表示されます。

<#root>

firepower#

show capture NET207 packet-number 4 trace

85 packets captured

4: 11:31:42.385951 802.1Q vlan#207 P6

192.168.104.61 > 224.0.0.13 ip-proto-103

, length 38

Phase: 1

<-- Ingress PIM packet

Type: CAPTURE Subtype: Result: ALLOW Elapsed time: 5368 ns Config: Additional Information: MAC Access list Phase: 2 Type: ACCESS-LIST Subtype: Result: ALLOW Elapsed time: 5368 ns Config: Implicit Rule Additional Information: MAC Access list Phase: 3 Type: INPUT-ROUTE-LOOKUP Subtype: Resolve Egress Interface Result: ALLOW Elapsed time: 11224 ns Config: Additional Information: Found next-hop 192.168.103.61 using egress ifc OUTSIDE(vrfid:0) Phase: 4 Type: INPUT-ROUTE-LOOKUP Subtype: Resolve Egress Interface Result: ALLOW Elapsed time: 3416 ns Config: Additional Information: Found next-hop 192.168.103.61 using egress ifc OUTSIDE(vrfid:0)

Result: input-interface: NET207(vrfid:0) input-status: up output-line-status: up output-interface: OUTSIDE(vrfid:0) output-status: up output-line-status: up Action: drop Time Taken: 25376 ns

Drop-reason: (rpf-violated) Reverse-path verify failed, Drop-location: frame 0x0000558f240d6e15 flow (NA

<-- the packet is dropped due to RPF check failure

# ASPテーブルのドロップとキャプチャは、RPFに失敗したパケットを示しています。

## <#root>

firepower#

show asp drop

Frame drop:

| Reverse-path verify failed (rpf-violated)    | 122 |
|----------------------------------------------|-----|
| < Multicast RPF drops                        |     |
| Flow is denied by configured rule (acl-drop) | 256 |
| FP L2 rule drop (l2_acl)                     | 768 |

# RPF障害が原因で廃棄されたパケットをキャプチャするには、次のコマンドを実行します。

<#root>

firepower#

capture ASP type asp-drop rpf-violated

## <#root>

firepower#

2: 11:36:20.445960 802.10 vlan#207 P6 192.168.104.50 > 224.0.0.13 ip-proto-103, length 38 10: 11:36:38.787846 802.10 vlan#207 P6 192.168.104.61 > 224.0.0.13 ip-proto-103, length 38 15: 11:36:48.299743 802.10 vlan#207 P6 192.168.104.50 > 224.0.0.13 ip-proto-103, length 46 16: 11:36:48.300063 802.10 vlan#207 P6 192.168.104.61 > 224.0.0.13 ip-proto-103, length 46

# トラブルシューティング手法

ファイアウォールのトラブルシューティング方法は、主にマルチキャストトポロジでのファイア ウォールの役割によって異なります。次に、トラブルシューティングの推奨手順を示します。

- 1. 問題の説明と症状の詳細を明確にする。範囲をコントロールプレーン(IGMP/PIM)またはデ ータプレーン(マルチキャストストリーム)の問題に絞り込んでください。
- ファイアウォールでマルチキャストの問題をトラブルシューティングするための必須の前提 条件は、マルチキャストトポロジを明確にすることです。少なくとも、次のものを特定す る必要があります。
  - マルチキャストトポロジでのファイアウォールの役割(FHR、LHR、RP、またはその 他の仲介役割)。
  - ファイアウォールで想定されるマルチキャスト入出力インターフェイス。
  - RP.
  - 送信元の送信元IPアドレス
  - マルチキャストは、IPアドレスと宛先ポートをグループ化します。
  - マルチキャストストリームのレシーバです。

3.マルチキャストルーティングのタイプ(スタブまたはPIMマルチキャストルーティング)を特定し ます。

 スタブマルチキャストルーティング:ダイナミックホスト登録を提供し、マルチキャストル ーティングを容易にします。スタブマルチキャストルーティング用に設定されている場合、 ASAはIGMPプロキシエージェントとして動作します。ASAは、マルチキャストルーティン グに全面的に参加する代わりに、IGMPメッセージをアップストリームマルチキャストルー タに転送します。これにより、マルチキャストデータの配信がセットアップされます。スタ ブモードルーティングを特定するには、show igmp interfaceコマンドを使用して、IGMP転 送設定を確認します。

<#root>

firepower#

show igmp interface

inside is up, line protocol is up Internet address is 192.168.2.2/24 IGMP is disabled on interface outside is up, line protocol is up Internet address is 192.168.3.1/24 IGMP is enabled on interface Current IGMP version is 2 IGMP query interval is 125 seconds IGMP querier timeout is 255 seconds IGMP max query response time is 10 seconds Last member query response interval is 1 seconds Inbound IGMP access group is: IGMP limit is 500, currently active joins: 0 Cumulative IGMP activity: 0 joins, 0 leaves

#### IGMP forwarding on interface inside

IGMP querying router is 192.168.3.1 (this system)

# インターフェイスでPIMが有効になっているが、ネイバーシップが確立されていない。

## <#root>

firepower#

show pim interface

| Address     | Interface | PIM | Nbr<br>Count | Hello<br>Intvl | DR<br>Prior | DR   |        |
|-------------|-----------|-----|--------------|----------------|-------------|------|--------|
| 192.168.2.2 | inside    | on  | 0            | 30             | 1           | this | system |
| 192.168.3.1 | outside   | on  | 0            | 30             | 1           | this | system |

firepower# show pim neighbor

No neighbors found.

PIM-SM/BidirとIGMPフォワーディングは同時にはサポートされません。

RPアドレスなどのオプションは設定できません。

<#root>

%Error: PIM-SM/Bidir and IGMP forwarding are not supported concurrently

PIMマルチキャストルーティング:PIMマルチキャストルーティングは最も一般的な導入です。ファイアウォールは、PIM-SMと双方向PIMの両方をサポートします。PIM-SMは、基盤となるユニキャストルーティング情報ベースまたは個別のマルチキャスト対応ルーティング情報ベースを使用するマルチキャストルーティングプロトコルです。マルチキャストグループごとに1つのランデブーポイント(RP)をルートとする単方向共有ツリーを構築し、オプションでマルチキャストソースごとに最短パスツリーを作成します。この導入モードでは、スタブモードとは異なり、ユーザは通常、RPアドレスの設定を行い、ファイアウォールはピアとのPIM隣接関係を確立します。

# <#root>

firepower#

show run pim

pim rp-address 10.10.10.1

firepower#

show pim group-map

| Group Range    | Proto   | Client | Groups | RP address | Info                                       |
|----------------|---------|--------|--------|------------|--------------------------------------------|
| 224.0.1.39/32* | DM      | static | 0      | 0.0.0.0    |                                            |
| 224.0.1.40/32* | DM      | static | 0      | 0.0.0.0    |                                            |
| 224.0.0.0/24*  | L-Local | static | 1      | 0.0.0.0    |                                            |
| 232.0.0.0/8*   | SSM     | config | 0      | 0.0.0.0    |                                            |
| 224.0.0.0/4*   | SM      | config | 1      | 10.10.10.1 | RPF: inside,192.168.2.1 < RP address is 10 |
| 224.0.0.0/4    | SM      | static | 0      | 0.0.0.0    | RPF: ,0.0.0.0                              |

firepower#

show pim neighbor

| Neighbor Address | Interface | Uptime   | Expires DR pri Bidir |
|------------------|-----------|----------|----------------------|
| 192.168.2.1      | inside    | 00:02:52 | 00:01:19 1           |
| 192.168.3.100    | outside   | 00:03:03 | 00:01:39 1 (DR)      |

# 4. RPのIPアドレスが設定されていて、到達可能性が高いことを確認します。

<#root>

firepower#

show run pim

pim rp-address 10.10.10.1

firepower#

show pim group-map

| Group Range    | Proto   | Client | Groups | RP address | Info                                      |
|----------------|---------|--------|--------|------------|-------------------------------------------|
| 224.0.1.39/32* | DM      | static | 0      | 0.0.0.0    |                                           |
| 224.0.1.40/32* | DM      | static | 0      | 0.0.0.0    |                                           |
| 224.0.0.0/24*  | L-Local | static | 1      | 0.0.0.0    |                                           |
| 232.0.0.0/8*   | SSM     | config | 0      | 0.0.0.0    |                                           |
| 224.0.0.0/4*   | SM      | config | 1      | 10.10.10.1 | RPF: inside,192.168.2.1 < RP is 10.10.10. |
| 224.0.0.0/4    | SM      | static | 0      | 0.0.0.0    | RPF: ,0.0.0.0                             |

<#root>

firepower#

show pim group-map

| Group Range    | Proto   | Client | Groups | RP address  | Info                                     |
|----------------|---------|--------|--------|-------------|------------------------------------------|
| 224.0.1.39/32* | DM      | static | 0      | 0.0.0.0     |                                          |
| 224.0.1.40/32* | DM      | static | 0      | 0.0.0.0     |                                          |
| 224.0.0.0/24*  | L-Local | static | 1      | 0.0.0.0     |                                          |
| 232.0.0.0/8*   | SSM     | config | 0      | 0.0.0.0     |                                          |
| 224.0.0.0/4*   | SM      | config | 1      | 192.168.2.2 | RPF: Tunnel0,192.168.2.2 (us) < "us" mea |
| 224.0.0.0/4    | SM      | static | 0      | 0.0.0.0     | RPF: ,0.0.0.0                            |

🛕 警告:ファイアウォールをRPとFHRの両方に同時に設定することはできません。

5.マルチキャストトポロジでのファイアウォールの役割と問題の症状に応じて、追加の出力を確認します。

## FHR

 インターフェイスTunnel0のステータスをチェックします。このインターフェイスは、 PIMペイロード内のrawマルチキャストトラフィックをカプセル化し、PIMレジスタビット が設定されたRPにユニキャストパケットを送信するために使用されます。

<#root>

firepower#

show interface detail | b Interface Tunnel0

Interface Tunnel0 "", is up, line protocol is up

Hardware is Available but not configured via nameif MAC address 0000.0000.0000, MTU not set IP address unassigned Control Point Interface States: Interface number is un-assigned Interface config status is active Interface state is active

firepower#

show pim tunnel

| Interface | RP Address | Source Address |
|-----------|------------|----------------|
| Tunne10   | 10.10.10.1 | 192.168.2.2    |

mroutesをチェックします。

<#root>

firepower#

show mroute

Multicast Routing Table
Flags: D - Dense, S - Sparse, B - Bidir Group, s - SSM Group,
 C - Connected, L - Local, I - Received Source Specific Host Report,
 P - Pruned, R - RP-bit set, F - Register flag, T - SPT-bit set,
 J - Join SPT
Timers: Uptime/Expires
Interface state: Interface, State
(192.168.2.1, 230.1.1.1), 00:00:07/00:03:22, flags: SFT
Incoming interface: inside
 RPF nbr: 192.168.2.1, Registering <--- Registering state
Immediate Outgoing interface list:
 outside, Forward, 00:00:07/00:03:26</pre>

Tunnel0, Forward, 00:00:07/never <--- Tunnel0 is in OIL, that indicates raw traffic is encapsulated.

ファイアウォールがRegister-Stopビットを含むPIMパケットを受信すると、OILからTunnel0が削除されます。その後、ファイアウォールはカプセル化を停止し、出力インターフェイス経由で rawマルチキャストトラフィックを送信します。

## <#root>

firepower#

show mroute

Multicast Routing Table
Flags: D - Dense, S - Sparse, B - Bidir Group, s - SSM Group,
 C - Connected, L - Local, I - Received Source Specific Host Report,
 P - Pruned, R - RP-bit set, F - Register flag, T - SPT-bit set,
 J - Join SPT
Timers: Uptime/Expires
Interface state: Interface, State
(192.168.2.1, 230.1.1.1), 00:07:26/00:02:59, flags: SFT
Incoming interface: inside
 RPF nbr: 192.168.2.1
Immediate Outgoing interface list:

outside, Forward, 00:07:26/00:02:59

• PIMレジスタカウンタを確認します。

## <#root>

firepower#

show pim traffic

| PIM Trat | ffic ( | Counter | ^S       |          |          |
|----------|--------|---------|----------|----------|----------|
| Elapsed  | time   | since   | counters | cleared: | 00:13:13 |

|                                | Received      | Ser | it                     |
|--------------------------------|---------------|-----|------------------------|
| Valid PIM Packets              | 42            | 58  |                        |
| Hello                          | 27            | 53  |                        |
| Join-Prune                     | 9             | 0   |                        |
| Register                       | 0             | 8   | < Sent to the RP       |
| Register Stop                  | 6             | 0   | < Received from the RP |
|                                |               |     |                        |
| Assert                         | 0             | 0   |                        |
| Bidir DF Election              | 0             | 0   |                        |
| Errors:                        |               |     |                        |
| Malformed Packets              |               | 0   |                        |
| Bad Checksums                  |               | 0   |                        |
| Send Errors                    |               | 0   |                        |
| Packet Sent on Loopback Errors | 0             |     |                        |
| Packets Received on PIM-disab  | led Interface | 0   |                        |
| Packets Received with Unknown  | PIM Version   | 0   |                        |
| Packets Received with Incorrec | ct Addressing | 0   |                        |

# • ファイアウォールとRPの間のユニキャストPIMパケットキャプチャを確認します。

## <#root>

firepower#

capture capo interface outside match pim any host 10.10.10.1 <--- RP IP

firepower#

show capture capi

## 4 packets captured

| 1: 09:53:28.097559 | 192.168.3.1 > 10.10.10.1 | ip-proto-103, length 50 | < Unicast to RP |
|--------------------|--------------------------|-------------------------|-----------------|
| 2: 09:53:32.089167 | 192.168.3.1 > 10.10.10.1 | ip-proto-103, length 50 |                 |

| 4. | 00-53-37 005850 | 10 10 10 1 \$ 100 160 2 1 | in mate 102 length 10   | · Unicost from DD |
|----|-----------------|---------------------------|-------------------------|-------------------|
| 4: | 09:53:37.095850 | 10.10.10.1 > 192.168.3.1  | 1p-proto-103, length 18 | < Unicast from RP |

 追加の出力を収集します(x.x.x.xはマルチキャストグループ、y.y.y.yはRP IP)。出力を数 回収集することをお勧めします。

<#root>

show conn all protocol udp address x.x.x.x

show local-host x.x.x.x

show asp event dp-cp

show asp drop

show asp cluster counter

show asp table routing y.y.y.y

show route y.y.y.y

show mroute

show pim interface

show pim neighbor show pim traffic

show igmp interface

show mfib count

生のマルチキャストインターフェイスパケットとASPドロップキャプチャを収集します。

<#root>

buffer 32000000 match udp host X host Z <--- (ingress capture for multicast UDP traffic from host

capture capo interface

buffer 32000000 match udp host X host Z <--- (egress capture for multicast UDP traffic from host Z

capture asp type asp-drop buffer 32000000 match udp host X host Z <--- (ASP drop capture for multicast U

• Syslogメッセージ:一般的なIDは、302015、302016、および710005です。

RP

 インターフェイスTunnel0のステータスをチェックします。このインターフェイスは、 PIMペイロード内のrawマルチキャストトラフィックをカプセル化し、PIM-stopビットが設 定されたユニキャストパケットをFHRに送信するために使用されます。

<#root>

firepower#

show interface detail | b Interface Tunnel0

Interface Tunnel0 "", is up, line protocol is up

Hardware is Available but not configured via nameif MAC address 0000.0000.0000, MTU not set IP address unassigned Control Point Interface States: Interface number is un-assigned Interface config status is active Interface state is active

firepower#

show pim tunnel

| Interface | RP Address  | Source Address |
|-----------|-------------|----------------|
| Tunnel0   | 192.168.2.2 | 192.168.2.2    |
| Tunne10   | 192.168.2.2 | -              |

mroutesをチェックします。

<#root>

firepower#

show mroute

Multicast Routing Table
Flags: D - Dense, S - Sparse, B - Bidir Group, s - SSM Group,
 C - Connected, L - Local, I - Received Source Specific Host Report,
 P - Pruned, R - RP-bit set, F - Register flag, T - SPT-bit set,
 J - Join SPT
Timers: Uptime/Expires
Interface state: Interface, State

(\*, 230.1.1.1), 01:04:30/00:02:50, RP 192.168.2.2, flags: S <--- \*,G entry

Incoming interface: Tunnel0

RPF nbr: 192.168.2.2 Immediate Outgoing interface list:

## outside

, Forward, 01:04:30/00:02:50

(192.168.1.100, 230.1.1.1), 00:00:04/00:03:28, flags: ST S <--- S,G entry

Incoming interface:

inside

RPF nbr: 192.168.2.1 Immediate Outgoing interface list:

outside, Forward, 00:00:03/00:03:25

• PIMカウンタを確認します。

## <#root>

firepower #

show pim traffic

## PIM Traffic Counters

Elapsed time since counters cleared: 02:24:37

|                                              | Received      | Sent |  |  |
|----------------------------------------------|---------------|------|--|--|
| Valid PIM Packets                            | 948           | 755  |  |  |
| Hello                                        | 467           | 584  |  |  |
| Join-Prune                                   | 125           | 32   |  |  |
| Register                                     | 344           | 16   |  |  |
| Register Stop                                | 12            | 129  |  |  |
| Assert                                       | 0             | 0    |  |  |
| Bidir DF Election                            | 0             | 0    |  |  |
| Errors                                       |               |      |  |  |
| Malformed Packets                            |               | 0    |  |  |
| Bad Checksums                                |               | 0    |  |  |
| Send Errors                                  |               | 0    |  |  |
| Packet Sent on Loopback Error                | s             | 0    |  |  |
| Packets Received on PIM-disab                | led Interface | 0    |  |  |
| Packets Received with Unknown                | PIM Version   | 0    |  |  |
| Packets Received with Incorrect Addressing 0 |               |      |  |  |

 追加の出力を収集します(x.x.x.xはマルチキャストグループ、y.y.y.yはRP IP)。出力を数 回収集することをお勧めします。

<#root>

show conn all protocol udp address x.x.x.x

show conn all | i PIM

show local-host x.x.x.x

show asp event dp-cp

show asp drop

show asp cluster counter

show asp table routing y.y.y.y

show route y.y.y.y

show mroute

show pim interface

show pim neighbor

show igmp interface

show mfib count

• rawマルチキャストインターフェイスパケットとASPドロップキャプチャを収集します。

<#root>

capture capi interface

buffer 32000000 match udp host X host Z <--- (ingress capture for multicast UDP traffic from host

capture capo interface

```
buffer 32000000 match udp host X host Z <--- (egress capture for multicast UDP traffic from host X
```

capture asp type asp-drop buffer 32000000 match udp host X host Z <--- (ASP drop capture for multicast U

• Syslog:一般的なIDは、302015、302016、および710005です。

## LHR

RPと次の追加チェックのセクションで説明した手順を検討します。

Mroutes:

## <#root>

firepower#

show mroute

```
Multicast Routing Table
Flags: D - Dense, S - Sparse, B - Bidir Group, s - SSM Group,
        C - Connected, L - Local, I - Received Source Specific Host Report,
        P - Pruned, R - RP-bit set, F - Register flag, T - SPT-bit set,
        J - Join SPT
Timers: Uptime/Expires
Interface state: Interface, State
(*, 230.1.1.1), 00:23:30/never, RP 10.10.10.1, flags: SCJ <--- C flag means connected receiver
Incoming interface:
inside
RPF nbr: 192.168.2.1
Immediate Outgoing interface list:</pre>
```

## outside

, Forward, 00:23:30/never

(192.168.1.100, 230.1.1.1), 00:00:36/00:03:04, flags: SJT <--- J flag indicates switchover to SPT, T flag

Incoming interface:

## inside

RPF nbr: 192.168.2.1 Inherited Outgoing interface list:

## outside

, Forward, 00:23:30/never

(\*, 230.1.1.2), 00:01:50/never, RP 10.10.10.1, flags: SCJ <--- C flag means connected receiver

Incoming interface:

### inside

RPF nbr: 192.168.2.1 Immediate Outgoing interface list:

#### outside

```
, Forward, 00:01:50/never
```

```
(192.168.1.100, 230.1.1.2), 00:00:10/00:03:29, flags: SJT <--- <--- J flag indicates switchover to SPT,
```

Incoming interface:

## inside

```
RPF nbr: 192.168.2.1
Inherited Outgoing interface list:
```

#### outside

, Forward, 00:01:50/never

• IGMPグループ:

## <#root>

firepower#

show igmp groups detail <--- The list of IGMP groups

| Interface:                            | outside                                            |
|---------------------------------------|----------------------------------------------------|
| Group:                                | 230.1.1.1                                          |
| Uptime:<br>Router mode:<br>Host mode: | 00:21:42<br>EXCLUDE (Expires: 00:03:17)<br>INCLUDE |
| Last reporter:                        | 192.168.3.100 < Host joined group 230.1.1.1        |
| Source list is e<br>Interface:        | empty<br>outside                                   |
| Group:                                | 230.1.1.2                                          |
| Uptime:<br>Router mode:<br>Host mode: | 00:00:02<br>EXCLUDE (Expires: 00:04:17)<br>INCLUDE |
| Last reporter:                        | 192.168.3.101 < Host joined group 230.1.1.2        |

• IGMPトラフィック統計情報:

## <#root>

## firepower#

show igmp traffic

IGMP Traffic Counters

Source list is empty

| Received | Sent                                                                             |
|----------|----------------------------------------------------------------------------------|
| 2468     | 856                                                                              |
| 2448     | 856                                                                              |
| 20       | 0                                                                                |
| 0        | 0                                                                                |
| 0        | 0                                                                                |
| 0        | 0                                                                                |
| 0        | 0                                                                                |
|          |                                                                                  |
| 0        |                                                                                  |
| 0        |                                                                                  |
| 0        |                                                                                  |
|          | Received<br>2468<br>2448<br>20<br>0<br>0<br>0<br>0<br>0<br>0<br>0<br>0<br>0<br>0 |

Elapsed time since counters cleared: 1d04h

PIMトラブルシューティングコマンド(チートシート)

| コマンド                                                                        | 説明                                                       |
|-----------------------------------------------------------------------------|----------------------------------------------------------|
| show running-config multicast-<br>routingを使用します。                            | マルチキャストルーティングがファイアウォールで有効に<br>なっているかどうかを確認するには           |
| show run mroute                                                             | ファイアウォールに設定されたスタティックmrouteを表示<br>するには                    |
| show running-config pimを実行しま<br>す。                                          | ファイアウォールのPIM設定を表示するには                                    |
| show pim interfaceコマンド                                                      | どのファイアウォールインターフェイスでPIMが有効にな<br>っており、PIMネイバーが存在するかを確認します。 |
| show pim neighborコマンド                                                       | PIMネイバーを表示するには                                           |
| show pim group-map(PIMのグルー<br>プマップを表示)                                      | RPにマッピングされたマルチキャストグループを表示す<br>るには                        |
| show mroute                                                                 | 完全なマルチキャストルーティングテーブルを表示するに<br>は                          |
| show mroute 230.10.10.10                                                    | 特定のマルチキャストグループのマルチキャストテーブル<br>を表示するには                    |
| show pim tunnel(PIMトンネルの表<br>示)                                             | ファイアウォールとRPの間にPIMトンネルが構築されてい<br>るかどうかを確認する               |
| show conn all detail address<br>RP_IP_ADDRESS(すべての詳細ア<br>ドレスのRP_IP_ADDRESS) | ファイアウォールとRPの間で接続(PIMトンネル)が確立<br>されているかどうかを確認する           |
| show pim topology                                                           | ファイアウォールPIMトポロジ出力を表示するには                                 |
| PIMのデバッグ                                                                    | このデバッグでは、ファイアウォールとの間で送受信され<br>るすべてのPIMメッセージが表示されます       |

| debug pim group 230.10.10.10                              | このデバッグでは、特定のマルチキャストグループに関す<br>るファイアウォールとの間のすべてのPIMメッセージが表<br>示されます |
|-----------------------------------------------------------|--------------------------------------------------------------------|
| show pim traffic                                          | 送受信されたPIMメッセージに関する統計情報を表示する                                        |
| show asp clusterカウンタ                                      | 低速パスと高速パスとコントロールポイントで処理された<br>パケットの数を確認する                          |
| show asp drop                                             | ファイアウォール上のすべてのソフトウェアレベルのドロ<br>ップを表示する                              |
| capture CAP interface INSIDE trace match pim any any      | ファイアウォール上の入力PIMマルチキャストパケットを<br>キャプチャしてトレースするため                     |
| cap interface INSIDEトレースのキャ<br>プチャ:udp host 224.1.2.3 any | 入力マルチキャストストリームをキャプチャしてトレース<br>する                                   |
| show pim bsr-router                                       | 選出されたBSRルータを確認する                                                   |
| show conn allアドレス224.1.2.3                                | 親マルチキャスト接続を表示する                                                    |
| show local-host 224.1.2.3(ローカル<br>ホストの表示)                 | 子/スタブマルチキャスト接続を表示する                                                |

ファイアウォールキャプチャの詳細については、「<u>Firepower脅威対策キャプチャとPacket</u> <u>Tracerを使用する」を</u>参照してください。

# 既知の問題

Firepowerマルチキャストの制限:

- ・ IPv6をサポートしない
- PIM/IGMPマルチキャストは、トラフィックゾーン(EMCP)内のインターフェイスではサポートされません。
- ファイアウォールをRPとFHRに同時に設定することはできません。
- show conn allコマンドでは、IDマルチキャスト接続だけが表示されます。スタブ/セカンダ

リマルチキャスト接続を表示するには、show local-host <group IP> コマンドを使用します。

PIMはvPC Nexusではサポートされない

Nexus vPCとファイアウォールの間にPIMアジャセンシー関係を展開しようとすると、次に示す Nexusの制限があります。

<u>Nexus プラットフォームにおける仮想ポート チャネルを介したルーティングでサポートされるト</u> <u>ポロジ</u>

NGFWの観点からは、次のドロップをトレースしてキャプチャを確認できます。

## <#root>

Result: input-interface: NET102 input-status: up input-line-status: up output-interface: NET102 output-status: up output-line-status: up Action: drop

Drop-reason: (no-mcast-intrf) FP no mcast output intrf <--

<-- The ingress multicast packet is dropped

## ファイアウォールがRP登録を完了できません:

## <#root>

firepower# show mroute 224.1.2.3 Multicast Routing Table Flags: D - Dense, S - Sparse, B - Bidir Group, s - SSM Group, C - Connected, L - Local, I - Received Source Specific Host Report, P - Pruned, R - RP-bit set, F - Register flag, T - SPT-bit set, J - Join SPT Timers: Uptime/Expires Interface state: Interface, State (\*, 224.1.2.3), 01:05:21/never, RP 10.1.0.209, flags: SCJ Incoming interface: OUTSIDE RPF nbr: 10.1.104.10 Immediate Outgoing interface list: Server\_102, Forward, 01:05:21/never (10.1.1.48, 224.1.2.3), 00:39:15/00:00:04, flags: SFJT Incoming interface: NET102 RPF nbr: 10.1.1.48, Registering <-- The RP Registration is stuck Immediate Outgoing interface list:

# 宛先ゾーンがサポートされていない

マルチキャストトラフィックに一致するアクセスコントロールポリシールールには、宛先セキュ リティゾーンを指定できません。

| Policies / Access Control / Policy Editor Overview Analysis Policies Devices Objects Integration Deploy Q                                                                                                    | Compareiro \ admin + cisco SECURE                                                                            |  |  |  |  |  |  |
|----------------------------------------------------------------------------------------------------|----------------------------------------------------------------------------------------------------|--|--|--|--|--|--|
| FTD_Access_Control_Policy Enter Description Cancel                                                                                                    |                                                                                                    |  |  |  |  |  |  |
| Rules Security Intelligence HTTP Responses Logging Advanced Prefilter Policy: Default Prefilter Policy:                                                                                                    | Inheritance Settings         Policy Assignments (0)           SSL Policy: None         Identity Policy: None |  |  |  |  |  |  |
| Eilter by Device       Y Search Rules             Misconfiguration! The Dest Zones must be empty!             Y Search Rules             Y Search Rules                                                                                                    |                                                                                                    |  |  |  |  |  |  |
| H Name Source Dest Zones Dest Zones Dest VLAN Tags Users Application Source Dest Application Source Dest Networks VLAN Tags Users Application Source Dest Ports URLs Source Dynamic Dynamic Application Dynamic Application Dynamic Application Dynamic Dynamic Dynami | Action 🐻 🛡 🖡 🖉 🗇 🗒 🗮 🔅                                                                                       |  |  |  |  |  |  |
| V Mandatory - FTD_Access_Control_Pc_lcy (1-1)                                                                                                    |                                                                                                    |  |  |  |  |  |  |
| 1 allow_multicast INSIDE_ZONE OUTSIDE_ZONE Any 224.1.2.3 Any Any Any Any Any Any Any Any Any Any                                                                                                    | 🗢 Allow 🖪 🖤 🖡 🖉 🖂 📋 0 🗡 🗑                                                                                    |  |  |  |  |  |  |
| ✓ Default - FTD_Access_Control_Policy (-)                                                                                                    |                                                                                                    |  |  |  |  |  |  |
| There are no rules in this section. Add Rule or Add Category                                                                                                    |                                                                                                    |  |  |  |  |  |  |

# これは、FMCユーザガイドにも記載されています。

| Book Contents                          | Q Find Matches in This Book                                                                                                    |
|----------------------------------------|----------------------------------------------------------------------------------------------------|
| Book Title Page                        | <ul> <li>Internet multicast routing from address range 224.0.0/24 is not supported; IGMP group is not created when enabling multicast routing for the reserved addressess.</li> <li>Clustering</li> </ul>                                                                                                    |
| > Device Operations                    | In clustering, for IGMP and PIM, this feature is only supported on the primary unit.                                                                                                    |
| $\geq$ Interfaces and Device Settings  | Additional Guidelines                                                                                                    |
| V Routing<br>Static and Default Routes | <ul> <li>You must configure an access control or prefilter rule on the inbound security zone to allow traffic to the multicast host,<br/>such as 224.1.2.3. However, you cannot specify a destination security zone for the rule, or it cannot be applied to<br/>multicast connections during initial connection validation.</li> </ul> |
| Virtual Routers<br>ECMP                | <ul> <li>You cannot disable an interface with PIM configured on it. If you have configured PIM on the interface (see Configure<br/>PIM Protocol), disabling the multicast routing and PIM does not remove the PIM configuration. You must remove (delete)<br/>the PIM configuration to disable the interface.</li> </ul>                |
| OSPF<br>BGP                            | <ul> <li>PIM/IGMP Multicast routing is not supported on interfaces in a traffic zone.</li> <li>Do not configure FTD to simultaneously be a Rendezvous Point (RP) and a First Hop Router.</li> </ul>                                                                                                    |
| RIP                                    |                                                                                                    |
| Multicast                              | Configure IGMP Features                                                                                                    |
| Policy Based Routing                   | IP hosts use IGMP to report their group memberships to directly-connected multicast routers. IGMP is used to dynamically register individual hosts in a multicast group on a particular LAN. Hosts identify group memberships by sending IGMP                                                                                           |

# HSRPが原因でファイアウォールが上流に位置するルータへのPIMメッセージを送 信しない

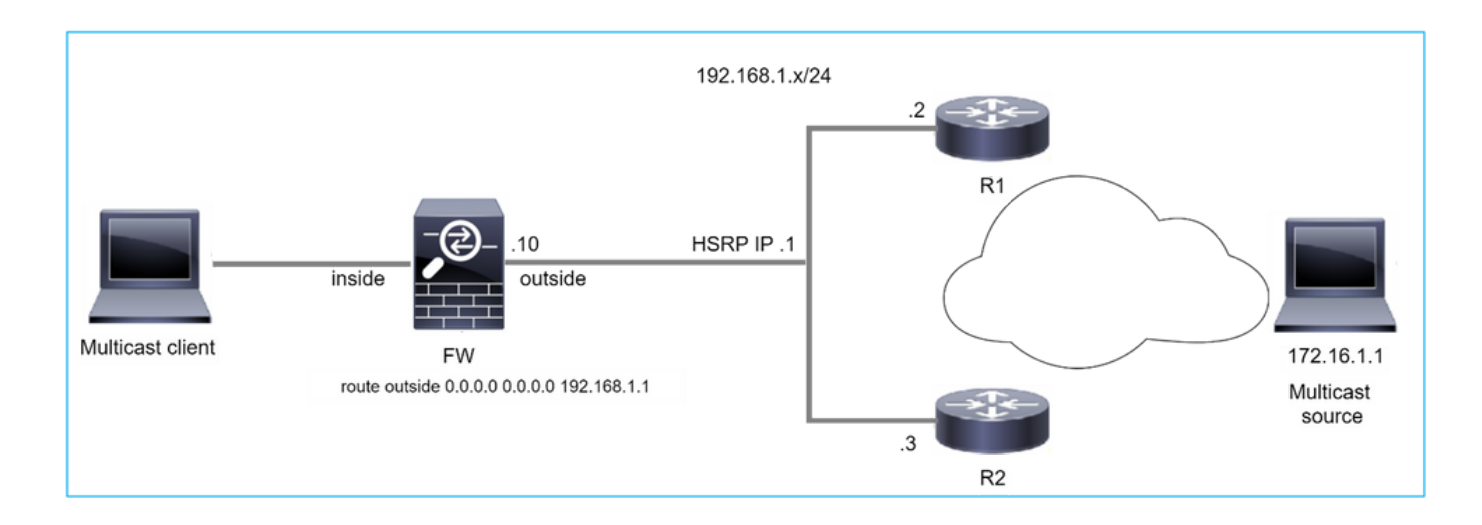

この場合、ファイアウォールには、ホットスタンバイ冗長プロトコル(HSRP)IP 192.168.1.1およ びルータR1とR2とのPIMネイバーシップを経由するデフォルトルートがあります。

## <#root>

firepower#

show run route

route outside 0.0.0.0 0.0.0.0 192.168.1.1 1

ファイアウォールは、R1とR2の外部インターフェイスIPと物理インターフェイスIPの間にPIM隣 接関係を確立します。

## <#root>

firepower#

show pim neighbor

| Neighbor Address | Interface | Uptime   | Expires DR pri Bidir |
|------------------|-----------|----------|----------------------|
| 192.168.1.1      | outside   | 01:18:27 | 00:01:25 1           |
| 192.168.1.2      | outside   | 01:18:03 | 00:01:29 1 (DR)      |

ファイアウォールはアップストリームネットワークにPIM Joinメッセージを送信しません。PIM debugコマンドのdebug pimは次の出力を示します。

<#root>

firepower#

debug pim

•••

RFC 2362 には「ルータは、(S,G)、(\*,G)、および (\*,\*,RP) の各エントリに関連付けられた明確な RPF ネイバーに対して、定期的に Join/Prune メッセージを送信する。Join/Prune メッセージは 、RPF ネイバーが PIM ネイバーである場合にのみ送信される」と定義されています。」

この問題を軽減するために、ユーザはスタティックなmrouteエントリをファイアウォールに追加 できます。ルータは、2つのルータインターフェイスIPアドレスの1つ、192.168.1.2または 192.168.1.3(通常はHSRPアクティブルータIP)をポイントしている必要があります。

以下に例を挙げます。

<#root>

firepower#

show run mroute

firepower#

mroute 172.16.1.1 255.255.255.255 192.168.1.2

スタティックなmrouteの設定が完了すると、RPFルックアップのために、ファイアウォールは ASAのユニキャストルーティングテーブルではなくマルチキャストルーティングテーブルを優先 し、PIMメッセージをネイバー192.168.1.2に直接送信します。

◆注:スタティックなmrouteは、mrouteがアドレスまたはネットマスクごとに1つのネクスト ホップしか受け入れないため、HSRP冗長性の有用性を損なうものです。mrouteコマンドで 指定されたネクストホップに障害が発生したり、到達不能になった場合、ファイアウォール は他のルータにフォールバックしません。

ファイアウォールがLANセグメントのDRでない場合、LHRと見なされない

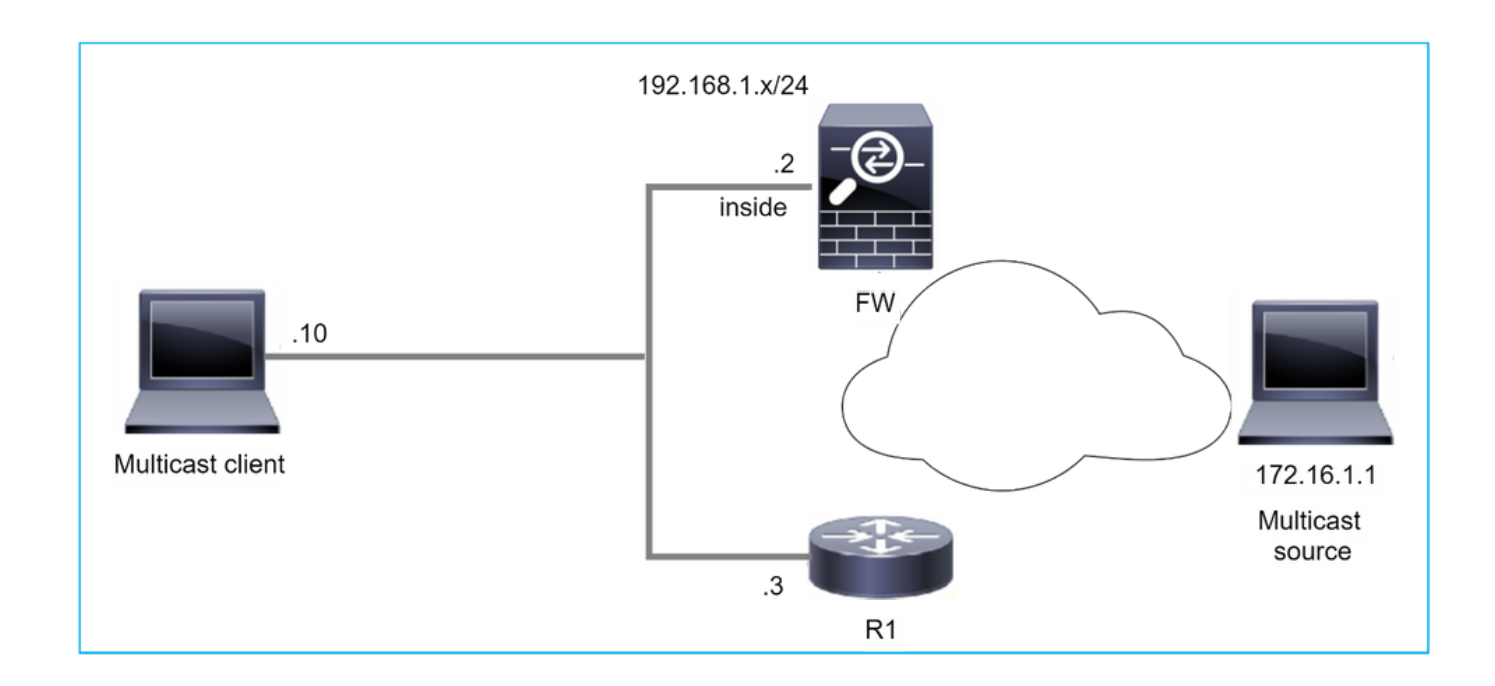

ファイアウォールには、LANセグメントのPIMネイバーとしてR1があります。R1はPIM DRです。

## <#root>

firepower#

show pim neighbor

| Neighbor Address | Interface | Uptime   | Expires DR pri Bidir |
|------------------|-----------|----------|----------------------|
| 192.168.1.3      | inside    | 00:12:50 | 00:01:38 1 (DR)      |

クライアントからのIGMP参加要求を受信した場合、ファイアウォールはLHRになりません。

mrouteはOILとして追加のNullを示し、Prunedフラグを持っています。

<#root>

firepower#

show mroute

Multicast Routing Table
Flags: D - Dense, S - Sparse, B - Bidir Group, s - SSM Group,
 C - Connected, L - Local, I - Received Source Specific Host Report,
 P - Pruned, R - RP-bit set, F - Register flag, T - SPT-bit set,
 J - Join SPT
Timers: Uptime/Expires
Interface state: Interface, State

(\*, 230.1.1.1), 00:06:30/never, RP 0.0.0.0,

## flags

```
: S
P
C
Incoming interface: Null
RPF nbr: 0.0.0.0
Immediate Outgoing interface list:
```

inside, Null, 00:06:30/never <--- OIL has inside and Null

ファイアウォールをLHRにするため、インターフェイスのDRプライオリティを上げることができ ます。

# <#root> firepower# interface GigabitEthernet0/0

firepower#

pim dr-priority 2

firepower#

show pim neighbor

| Neighbor Address | Interface | Uptime   | Expires DR pri Bidir |
|------------------|-----------|----------|----------------------|
| 192.168.1.3      | inside    | 17:05:28 | 00:01:41 1           |

# PIM debugコマンドのdebug pimは次の出力を示します。

## <#root>

firepower#

debug pim

firepower#

IPv4 PIM: (\*,230.1.1.1) inside Start being last hop <--- Firewall considers itself as the lasp hop

```
IPv4 PIM: (*,230.1.1.1) Start being last hop
```

```
IPv4 PIM: (*,230.1.1.1) Start signaling sources
IPv4 PIM: [0] (*,230.1.1.1/32) NULLIF-skip MRIB modify NS
IPv4 PIM: (*,230.1.1.1) inside FWD state change from Prune to Forward
IPv4 PIM: [0] (*,230.1.1.1/32) inside MRIB modify F NS
IPv4 PIM: (*,230.1.1.1) Updating J/P status from Null to Join
IPv4 PIM: (*,230.1.1.1) J/P scheduled in 0.0 secs
IPv4 PIM: (*,230.1.1.1) Processing timers
IPv4 PIM: (*,230.1.1.1) J/P processing
IPv4 PIM: (*,230.1.1.1) Periodic J/P scheduled in 50 secs
IPv4 PIM: (*,230.1.1.1) No RPF interface to send J/P
```

PrunedフラグとNullはmrouteから削除されます。

## <#root>

firepower#

show mroute

```
Multicast Routing Table
Flags: D - Dense, S - Sparse, B - Bidir Group, s - SSM Group,
        C - Connected, L - Local, I - Received Source Specific Host Report,
        P - Pruned, R - RP-bit set, F - Register flag, T - SPT-bit set,
        J - Join SPT
Timers: Uptime/Expires
Interface state: Interface, State
(*, 230.1.1.1), 16:48:23/never, RP 0.0.0.0, flags:
```

SCJ

Incoming interface: Null RPF nbr: 0.0.0.0 Immediate Outgoing interface list:

inside, Forward, 16:48:23/never

Reverse Path Forwarding(RPF)チェックの失敗によりファイアウォールがマルチキャストパケットをドロップする

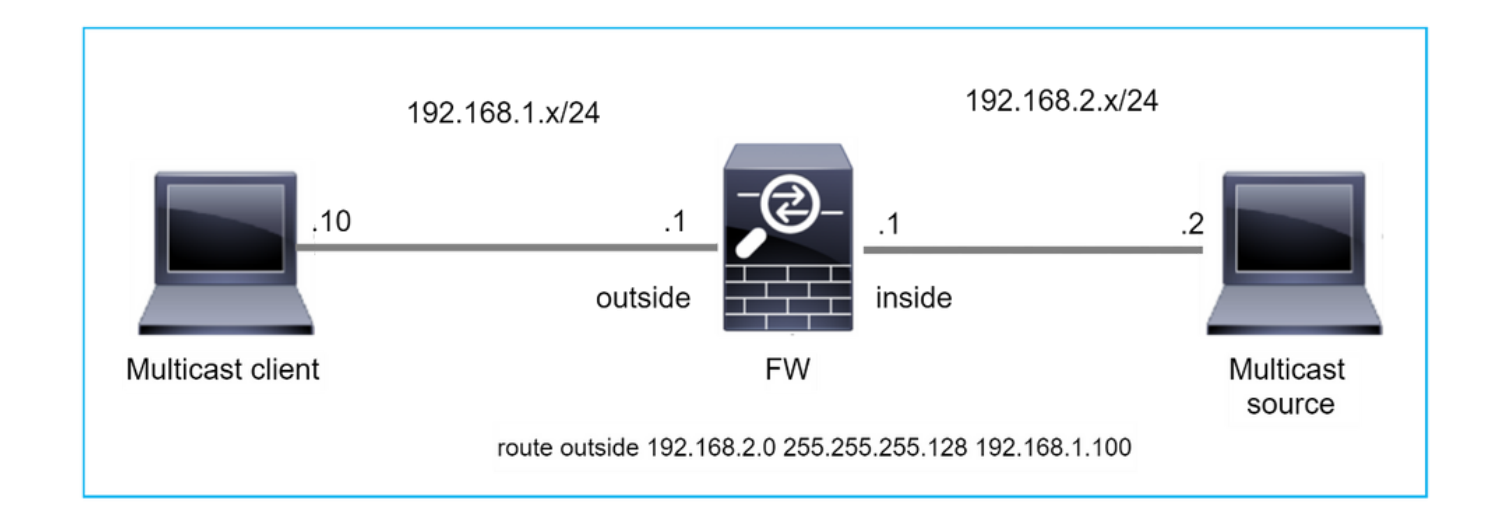

この場合、ファイアウォールには外部インターフェイスを経由するマスクが255.255.255.128のより詳細なルートがあるため、マルチキャストUDPパケットはRPF障害のためにドロップされます。

## <#root>

### firepower#

capture capi type raw-data trace interface inside match udp any any

firepower#

show captureture capi packet-number 1 trace

106 packets captured 1: 08:57:18.867234 192.168.2.2.12345 > 230.1.1.1.12354: udp 500 Phase: 1 Type: CAPTURE Subtype: Result: ALLOW Elapsed time: 2684 ns Config: Additional Information: MAC Access list Phase: 2 Type: ACCESS-LIST Subtype: Result: ALLOW Elapsed time: 2684 ns Config: Implicit Rule Additional Information: MAC Access list Phase: 3 Type: INPUT-ROUTE-LOOKUP Subtype: Resolve Egress Interface Result: ALLOW

Elapsed time: 13664 ns Config: Additional Information: Found next-hop 192.168.1.100 using egress ifc outside Phase: 4 Type: INPUT-ROUTE-LOOKUP Subtype: Resolve Egress Interface Result: ALLOW Elapsed time: 8296 ns Config: Additional Information: Found next-hop 192.168.1.100 using egress ifc outside Result: input-interface: inside input-status: up input-line-status: up output-interface: outside output-status: up output-line-status: up Action: drop Time Taken: 27328 ns Drop-reason: (rpf-violated) Reverse-path verify failed, Drop-location: frame 0x0000556bcb1069dd flow (NA)/NA firepower# show route static Codes: L - local, C - connected, S - static, R - RIP, M - mobile, B - BGP D - EIGRP, EX - EIGRP external, O - OSPF, IA - OSPF inter area N1 - OSPF NSSA external type 1, N2 - OSPF NSSA external type 2 E1 - OSPF external type 1, E2 - OSPF external type 2, V - VPN i - IS-IS, su - IS-IS summary, L1 - IS-IS level-1, L2 - IS-IS level-2 ia - IS-IS inter area, \* - candidate default, U - per-user static route o - ODR, P - periodic downloaded static route, + - replicated routeSI - Static InterVRF, BI - BGP InterVRF Gateway of last resort is not set s 192.168.2.0 255.255.255.128 [1/0] via 192.168.1.100, outside ASPドロップキャプチャは、rpf-violatedドロップの理由を示します。

<#root>

firepower#

show capture asp

Target: OTHER Hardware: ASAv Cisco Adaptive Security Appliance Software Version 9.19(1) ASLR enabled, text region 556bc9390000-556bcd0603dd

## 21 packets captured

| 1: | 09:00:53.608290    | 192.168.2.2.12345 > | 23  | 0.1.1.1.12354: | udp | 500   | Drop-reason:  | (rpf-violated)  | Reve  |
|----|--------------------|---------------------|-----|----------------|-----|-------|---------------|-----------------|-------|
|    |                    |                     |     |                |     |       |               |                 |       |
|    | 2: 09:00:53.708032 | 192.168.2.2.1234    | 5 > | 230.1.1.1.123  | 54: | udp 5 | 00 Drop-reaso | on: (rpf-violat | ed) R |
|    | 3: 09:00:53.812152 | 192.168.2.2.1234    | 5 > | 230.1.1.1.123  | 54: | udp 5 | 00 Drop-reaso | on: (rpf-violat | ed) R |
|    | 4: 09:00:53.908613 | 192.168.2.2.1234    | 5 > | 230.1.1.1.123  | 54: | udp 5 | 00 Drop-reaso | on: (rpf-violat | ed) R |

MFIB出力のRPF失敗カウンタが増加します。

<#root>

firepower#

show mfib 230.1.1.1 count

IP Multicast Statistics
7 routes, 4 groups, 0.00 average sources per group
Forwarding Counts: Pkt Count/Pkts per second/Avg Pkt Size/Kilobits per second
Other counts: Total/RPF failed/Other drops(OIF-null, rate-limit etc)

Group: 230.1.1.1

**RP-tree:** 

Forwarding: 0/0/0/0, Other: 6788/6788/0

...
firepower#

show mfib 230.1.1.1 count

IP Multicast Statistics
7 routes, 4 groups, 0.00 average sources per group
Forwarding Counts: Pkt Count/Pkts per second/Avg Pkt Size/Kilobits per second
Other counts: Total/RPF failed/Other drops(OIF-null, rate-limit etc)
Group: 230.1.1.1
 RP-tree:

Forwarding: 0/0/0/0, Other: 6812/6812/0 <--- RPF failed counter increased

解決策は、RPFチェックの障害を修正することです。1つのオプションは、スタティックルートを 削除することです。

RPFチェックの失敗がこれ以上ない場合、パケットは転送され、MFIB出力のForwardingカウンタ が増加します。

<#root>

```
firepower#
show mfib 230.1.1.1 count
IP Multicast Statistics
8 routes, 4 groups, 0.25 average sources per group
Forwarding Counts: Pkt Count/Pkts per second/Avg Pkt Size/Kilobits per second
Other counts: Total/RPF failed/Other drops(OIF-null, rate-limit etc)
Group: 230.1.1.1
 RP-tree:
   Forwarding: 0/0/0/0, Other: 9342/9342/0
 Source: 192.168.2.2,
  Forwarding: 1033/9/528/39
, Other: 0/0/0
 Tot. shown: Source count: 1, pkt count: 0
. . .
firepower#
show mfib 230.1.1.1 count
IP Multicast Statistics
8 routes, 4 groups, 0.25 average sources per group
Forwarding Counts: Pkt Count/Pkts per second/Avg Pkt Size/Kilobits per second
Other counts: Total/RPF failed/Other drops(OIF-null, rate-limit etc)
Group: 230.1.1.1
 RP-tree:
  Forwarding: 0/0/0/0, Other: 9342/9342/0
 Source: 192.168.2.2,
  Forwarding: 1044/10/528/41
, Other: 0/0/0
<--- Forward counter increased
 Tot. shown: Source count: 1, pkt count: 0
```

```
ソースツリーへのPIMスイッチオーバー時にファイアウォールがPIM参加を生成し
ない
```

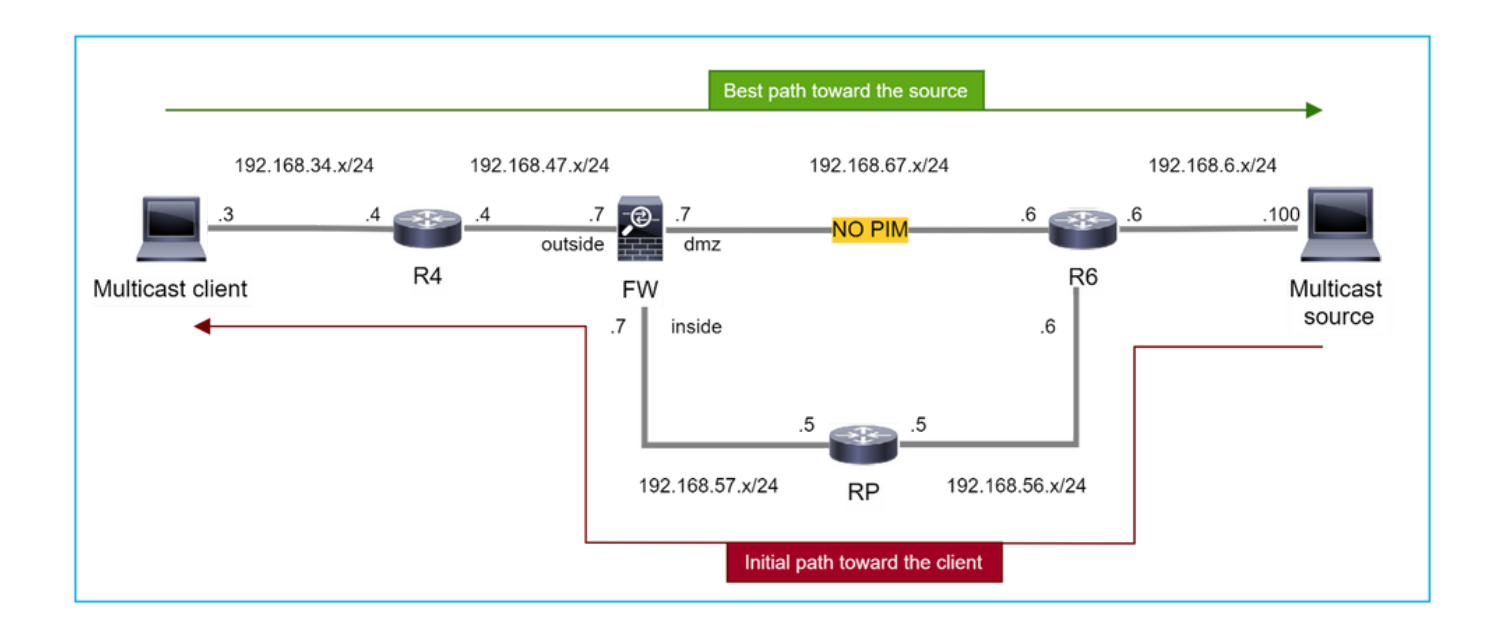

この場合、ファイアウォールはdmzインターフェイスR4 > FW > R6を介してマルチキャスト送信 元へのパスを学習しますが、送信元からクライアントへの最初のトラフィックパスはR6 > RP > DW > R4です。

## <#root>

firepower#

show route 192.168.6.100

Routing entry for 192.168.6.0 255.255.255.0 Known via "ospf 1", distance 110, metric 11, type intra area

Last update from 192.168.67.6 on dmz, 0:36:22 ago

Routing Descriptor Blocks:

\* 192.168.67.6, from 192.168.67.6, 0:36:22 ago, via dmz

Route metric is 11, traffic share count is 1

R4はSPTスイッチオーバーを開始し、SPTスイッチオーバーのしきい値に達すると、送信元固有のPIM joinメッセージを送信します。ファイアウォールではSPTスイッチオーバーは行われず、(S,G)mrouteにはTフラグがありません。

## <#root>

firepower#

show mroute

Multicast Routing Table Flags: D - Dense, S - Sparse, B - Bidir Group, s - SSM Group, C - Connected, L - Local, I - Received Source Specific Host Report, P - Pruned, R - RP-bit set, F - Register flag, T - SPT-bit set, J - Join SPT Timers: Uptime/Expires Interface state: Interface, State (\*, 230.1.1.1), 00:00:05/00:03:24, RP 10.5.5.5, flags: S Incoming interface: inside RPF nbr: 192.168.57.5 Immediate Outgoing interface list: outside, Forward, 00:00:05/00:03:24 (192.168.6.100, 230.1.1.1), 00:00:05/00:03:24, flags: S Incoming interface: dmz RPF nbr: 192.168.67.6 Immediate Outgoing interface list: outside, Forward, 00:00:05/00:03:2

PIM debugコマンドdebug pimは、ピアR4から2つの受信PIM Join要求(S、G)および(S、G)を示し ます。ファイアウォールが(\*,G)アップストリームに対するPIM Join要求を送信しましたが、ネイ バー192.168.67.6が無効なため、送信元固有の要求を送信できませんでした。

<#root>

firepower#

debug pim

IPv4 PIM: Received J/P on outside from 192.168.47.4 target: 192.168.47.7 (to us) <--- 1st PIM join to the

IPv4 PIM: J/P entry: Join root: 10.5.5.5 group: 230.1.1.1 flags: RPT WC S <--- 1st PIM join with root a

IPv4 PIM: (\*,230.1.1.1) Create entry IPv4 PIM: [0] (\*,230.1.1.1/32) MRIB modify DC IPv4 PIM: [0] (\*,230.1.1.1/32) inside MRIB modify A IPv4 PIM: (\*,230.1.1.1) outside J/P state changed from Null to Join IPv4 PIM: (\*,230.1.1.1) outside Raise J/P expiration timer to 210 seconds IPv4 PIM: (\*,230.1.1.1) outside FWD state change from Prune to Forward IPv4 PIM: [0] (\*,230.1.1.1/32) outside MRIB modify F NS IPv4 PIM: [0] (\*,230.1.1.1) Updating J/P status from Null to Join IPv4 PIM: (\*,230.1.1.1) J/P scheduled in 0.0 secs IPv4 PIM: (\*,230.1.1.1) Processing timers IPv4 PIM: (\*,230.1.1.1) J/P processing IPv4 PIM: (\*,230.1.1.1) Periodic J/P scheduled in 50 secs IPv4 PIM: (\*,230.1.1.1) J/P adding Join on inside

IPv4 PIM: Sending J/P message for neighbor 192.168.57.5 on inside for 1 groups <--- PIM Join sent from

IPv4 PIM: Received J/P on outside from 192.168.47.4 target: 192.168.47.7 (to us) <--- 1st PIM join to the

IPv4 PIM: J/P entry: Join root: 192.168.6.100 group: 230.1.1.1 flags: S <--- 1st PIM join with IPv4 PIM: (192.168.6.100,230.1.1.1) Create entry

```
IPv4 PIM: Adding monitor for 192.168.6.100
IPv4 PIM: RPF lookup for root 192.168.6.100: nbr 192.168.67.6, dmz via the rib
IPv4 PIM: (192.168.6.100,230.1.1.1) RPF changed from 0.0.0.0/- to 192.168.67.6/dmz
IPv4 PIM: (192.168.6.100,230.1.1.1) Source metric changed from [0/0] to [110/11]
IPv4 PIM: [0] (192.168.6.100,230.1.1.1/32) MRIB modify DC
IPv4 PIM: [0] (192.168.6.100,230.1.1.1/32) inside MRIB modify A
IPv4 PIM: [0] (192.168.6.100,230.1.1.1/32) outside MRIB modify F NS
IPv4 PIM: (192.168.6.100,230.1.1.1) outside J/P state changed from Null to Join
IPv4 PIM: (192.168.6.100,230.1.1.1) outside Imm FWD state change from Prune to Forward
IPv4 PIM: (192.168.6.100,230.1.1.1) Updating J/P status from Null to Join
IPv4 PIM: (192.168.6.100,230.1.1.1) J/P scheduled in 0.0 secs
IPv4 PIM: [0] (192.168.6.100,230.1.1.1/32) dmz MRIB modify NS
IPv4 PIM: (192.168.6.100,230.1.1.1) outside Raise J/P expiration timer to 210 seconds
IPv4 PIM: (192.168.6.100,230.1.1.1) Processing timers
IPv4 PIM: (192.168.6.100,230.1.1.1) J/P processing
IPv4 PIM: (192.168.6.100,230.1.1.1) Periodic J/P scheduled in 50 secs
IPv4 PIM: (192.168.6.100,230.1.1.1) J/P adding Join on dmz
IPv4 PIM: Sending J/P to an invalid neighbor: dmz 192.168.67.6
```

<--- Invalid neighbor

show pim neigbourコマンドの出力にR6がありません。

<#root>

firepower#

show pim neighbor

| Neighbor Address | Interface | Uptime   | Expires DR pri Bidir |
|------------------|-----------|----------|----------------------|
| 192.168.47.4     | outside   | 00:21:12 | 00:01:44 1           |
| 192.168.57.5     | inside    | 02:43:43 | 00:01:15 1           |

# ファイアウォールインターフェイスdmzでPIMが有効になっている。

<#root>

firepower#

show pim interface

| Address | Interface | PIM | Nbr   | Hello | DR    | DR |
|---------|-----------|-----|-------|-------|-------|----|
|         |           |     | Count | Intvl | Prior |    |

| 192.168.47.7 | outside | on | 1 | 30 | 1 | this system |
|--------------|---------|----|---|----|---|-------------|
| 192.168.67.7 | dmz     | on | 0 | 30 | 1 | this system |
| 192.168.57.7 | inside  | on | 1 | 30 | 1 | this system |

# R6インターフェイスでPIMが無効になっている。

<#root>

R6#

show ip interface brief

| Interface          | IP-Address   | OK? Method | Status                | Protocol |
|--------------------|--------------|------------|-----------------------|----------|
| GigabitEthernet0/0 | 192.168.6.1  | YES manual | up                    | up       |
| GigabitEthernet0/1 | 192.168.56.6 | YES manual | up                    | up       |
| GigabitEthernet0/2 | unassigned   | YES unset  | administratively down | down     |
| GigabitEthernet0/3 | 192.168.67.6 | YES manual | up                    | up       |
| Tunne10            | 192.168.56.6 | YES unset  | up                    | up       |

R6#

```
show ip pim interface GigabitEthernet0/3 detail
```

GigabitEthernet0/3 is up, line protocol is up Internet address is 192.168.67.6/24 Multicast switching: fast Multicast packets in/out: 0/123628 Multicast TTL threshold: 0

PIM: disabled <--- PIM is disabled

Multicast Tagswitching: disabled

# 解決策は、R6のインターフェイスGigabitEthernet0/3でPIMを有効にすることです。

<#root>

R6(config-if)#

interface GigabitEthernet0/3

R6(config-if)#

ip pim sparse-mode

R6(config-if)# \*Apr 21 13:17:14.575: %PIM-5-NBRCHG: neighbor 192.168.67.7 UP on interface GigabitEthernet0/3 \*Apr 21 13:17:14.577: %PIM-5-DRCHG: DR change from neighbor 0.0.0.0 to 192.168.67.7 on interface Gigabit

ファイアウォールは、SPTスイッチオーバーを示すTフラグをインストールします:を入力します。

## <#root>

firepower#

show mroute

Multicast Routing Table
Flags: D - Dense, S - Sparse, B - Bidir Group, s - SSM Group,
 C - Connected, L - Local, I - Received Source Specific Host Report,
 P - Pruned, R - RP-bit set, F - Register flag, T - SPT-bit set,
 J - Join SPT
Timers: Uptime/Expires
Interface state: Interface, State
(\*, 230.1.1.1), 00:26:30/00:02:50, RP 10.5.5.5, flags: S
Incoming interface: inside
RPF nbr: 192.168.57.5
Immediate Outgoing interface list:
 outside, Forward, 00:26:30/00:02:50
(192.168.6.100, 230.1.1.1), 00:26:30/00:03:29, flags: ST
Incoming interface: dmz
RPF nbr: 192.168.67.6

Immediate Outgoing interface list: outside, Forward, 00:26:30/00:02:39

パントレート制限によりファイアウォールが最初の数パケットをドロップする

ファイアウォールがFPで新しいマルチキャストストリームの最初のパケットを受信する場合、 CPによる追加処理が必要になる場合があります。この場合、FPは追加操作のためにSP(FP>SP >CP)を介してパケットをCPにパントします。

- 入力インターフェイスとIDインターフェイス間のFPでの親接続の作成。
- RPF検証、PIMカプセル化(ファイアウォールがFHRの場合)、OILチェックなど、その他のマルチキャスト固有のチェック。
- mrouteテーブルの着信インターフェイスと発信インターフェイスを使用した(S,G)エントリの作成。
- 着信インターフェイスと発信インターフェイス間のFPでの子/スタブ接続の作成。

コントロールプレーン保護の一部として、ファイアウォールはCPにパントされるパケットのレー

トを内部で制限します。

レートを超えるパケットは、punt-rate-limitドロップの理由でドロップされます。

<#root>

firepower#

show asp drop

Frame drop:

Punt rate limit exceeded (punt-rate-limit) 2062

SPからCPにパントされたマルチキャストパケットの数を確認するには、show asp cluster counterコマンドを使用します。

## <#root>

firepower#

show asp cluster counter

Global dp-counters:

Context specific dp-counters:

| MCAST_FP_FROM_PUNT          | 30   | Number of multicast packets punted from CP to FP               |
|-----------------------------|------|----------------------------------------------------------------|
| MCAST_FP_T0_SP              | 2680 | Number of multicast packets punted from FP to SP               |
| MCAST_SP_TOTAL              | 2710 | Number of total multicast packets processed in SP              |
| MCAST_SP_FROM_PUNT          | 30   | Number of multicast packets punted from CP to SP < Number of   |
| MCAST_SP_FROM_PUNT_FORWARD  | 30   | Number of multicast packets coming from CP that are forwarded  |
| MCAST_SP_PKTS               | 30   | Number of multicast packets that require slow-path attention   |
| MCAST_SP_PKTS_T0_CP         | 30   | Number of multicast packets punted to CP from SP               |
| MCAST_FP_CHK_FAIL_NO_HANDLE | 2650 | Number of multicast packets failed with no flow mcast_handle   |
| MCAST_FP_CHK_FAIL_NO_FP_FWD | 30   | Number of multicast packets that cannot be fast-path forwarded |

show asp event dp-cp puntコマンドを使用して、FP > CPキューのパケット数と15秒のレートを 確認します。

<#root>

firepower#

show asp event dp-cp punt | begin EVENT-TYPE

| punt   |     |       | 24452 | 0 | 24452 | 0 | 10852 | 1402 |
|--------|-----|-------|-------|---|-------|---|-------|------|
|        |     |       |       |   |       |   |       |      |
| muitic | ast | 22222 | 0     |   |       |   |       |      |
|        |     | 23800 | 0     |   |       |   |       |      |
| 23800  |     |       |       |   |       |   |       |      |
|        | 0   | 10200 |       |   |       |   |       |      |
| 1402   |     |       |       |   |       |   |       |      |
|        |     |       |       |   |       |   |       |      |
| pim    |     |       | 652   | 0 | 652   | 0 | 652   | 0    |

mrouteが設定され、FPで親子接続が確立されると、パケットは既存の接続の一部としてFPに転送されます。この場合、FPはパケットをCPにパントしません。

ファイアウォールは新しいマルチキャストストリームの最初のパケットをどのように処理しますか。

ファイアウォールがデータパス内の新しいマルチキャストストリームの最初のパケットを受信す ると、ファイアウォールは次のアクションを実行します。

- 1. セキュリティポリシーでパケットが許可されているかどうかを確認します。
- 2. パスFPを介してパケットをCPにパントします。
- 3. 入力インターフェイスとIDインターフェイスの間に親接続を作成します。

## <#root>

firepower#

show capture capi packet-number 1 trace

10 packets captured

1: 08:54:15.007003 192.168.1.100.12345 > 230.1.1.1.12345: udp 400

Phase: 1 Type: CAPTURE Subtype: Result: ALLOW Config: Additional Information: MAC Access list

Phase: 2 Type: ACCESS-LIST Subtype: Result: ALLOW Config: Implicit Rule Additional Information: MAC Access list
Phase: 3 Type: INPUT-ROUTE-LOOKUP Subtype: Resolve Egress Interface Result: ALLOW Config: Additional Information: Found next-hop 192.168.2.1 using egress ifc inside Phase: 4 Type: ACCESS-LIST Subtype: Result: ALLOW Config: Implicit Rule Additional Information: Phase: 5 Type: NAT Subtype: per-session Result: ALLOW Config: Additional Information: Phase: 6 Type: IP-OPTIONS Subtype: Result: ALLOW Config: Additional Information: Phase: 7 Type: CLUSTER-REDIRECT Subtype: cluster-redirect Result: ALLOW Config: Additional Information: Phase: 8 Type: QOS Subtype: Result: ALLOW Config: Additional Information: Phase: 9 Type: MULTICAST Subtype: Result: ALLOW Config: Additional Information: Phase: 10 Type: FLOW-CREATION

Subtype: Result: ALLOW Config: Additional Information:

New flow created with id 19, packet dispatched to next module <--- New flow

Result: input-interface: inside input-status: up input-line-status: up output-interface: inside output-status: up output-line-status: up

Action: allow

Syslog:

#### <#root>

firepower# Apr 24 2023 08:54:15: %ASA-7-609001: Built local-host inside:192.168.1.100 Apr 24 2023 08:54:15: %FTD-7-609001: Built local-host identity:230.1.1.1

Apr 24 2023 08:54:15: %FTD-6-302015: Built inbound UDP connection 19 for inside:192.168.1.100/12345 (192

この接続は、show conn allコマンドの出力に表示されます。

#### <#root>

firepower#

show conn all protocol udp

13 in use, 17 most used

UDP inside 192.168.1.100:12345 NP Identity Ifc 230.1.1.1:12345, idle 0:00:02, bytes 0, flags -

- 4. CPは、RPF検証、PIMカプセル化(ファイアウォールがFHRの場合)、OILチェックなど、 追加のマルチキャスト固有のチェックのためにマルチキャストプロセスを実行します。
- 5. CPは、mrouteに着信インターフェイスと発信インターフェイスを持つ(S,G)エントリを作成 します。

<#root>

firepower#

show mroute

Multicast Routing Table Flags: D - Dense, S - Sparse, B - Bidir Group, s - SSM Group, C - Connected, L - Local, I - Received Source Specific Host Report, P - Pruned, R - RP-bit set, F - Register flag, T - SPT-bit set, J - Join SPT Timers: Uptime/Expires Interface state: Interface, State (\*, 230.1.1.1), 00:19:28/00:03:13, RP 192.168.192.168, flags: S Incoming interface: inside RPF nbr: 192.168.2.1 Immediate Outgoing interface list: outside, Forward, 00:19:28/00:03:13 (192.168.1.100, 230.1.1.1), 00:08:50/00:03:09, flags: ST Incoming interface: inside RPF nbr: 192.168.2.1 Immediate Outgoing interface list: outside, Forward, 00:00:32/00:02:57

## CPは、着信インターフェイスと発信インターフェイスの間に子/スタブ接続を作成するよう に、CP > SP > FPパス経由でFPに指示します。

この接続は、show local-hostコマンドの出力にのみ表示されます。

```
<#root>
```

firepower#

show local-host

```
Interface outside: 5 active, 5 maximum active
local host: <224.0.0.13>,
local host: <192.168.3.100>,
local host: <230.1.1.1>,
    Conn:
    UDP outside 230.1.1.1:12345 inside 192.168.1.100:12345, idle
    0:00:04, bytes 4000, flags -
    local host: <224.0.0.5>,
    local host: <224.0.0.1>,
Interface inside: 4 active, 5 maximum active
local host: <192.168.1.100>,
```

Conn:

UDP outside 230.1.1.1:12345 inside 192.168.1.100:12345, idle

0:00:04, bytes 4000, flags local host: <224.0.0.13>, local host: <192.168.2.1>, local host: <224.0.0.5>, Interface nlp\_int\_tap: 0 active, 2 maximum active Interface any: 0 active, 0 maximum active

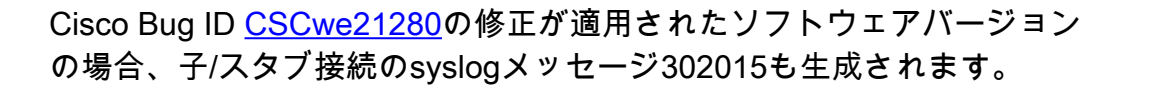

<#root>

Apr 24 2023 08:54:15: %FTD-6-302015:

Built outbound UDP connection 20 for outside:230.1.1.1/12345 (230.1.1.1/12345) to inside:192.168.1.100/2

親と子/スタブの両方の接続が確立されると、入力パケットは既存の接続と一致し、FPで転送され ます。

#### <#root>

firepower#

show capture capi trace packet-number 2

10 packets captured 2: 08:54:15.020567 192.168.1.100.12345 > 230.1.1.1.12345: udp 400 Phase: 1 Type: CAPTURE Subtype: Result: ALLOW Config: Additional Information: MAC Access list Phase: 2 Type: ACCESS-LIST Subtype: Result: ALLOW Config: Implicit Rule Additional Information: MAC Access list

Phase: 3

Type: FLOW-LOOKUP

Subtype: Result: ALLOW Config: Additional Information:

Found flow with id 19, using existing flow <--- Existing flow

Result: input-interface: inside input-status: up input-line-status: up Action: allow

### ICMPマルチキャストトラフィックのフィルタリング

ACLを使用してICMPマルチキャストトラフィックをフィルタリングすることはできません。コン トロールプレーンポリシー(ICMP)を使用する必要があります。

Cisco Bug ID <u>CSCsI26860</u> ASAがマルチキャストICMPパケットをフィルタリングしない

## 既知のPIMマルチキャスト不具合

既知の不具合については、Bug Search Tool(<u>https://bst.cloudapps.cisco.com/bugsearch</u>)を使用で きます。

ほとんどのASAおよびFTD不具合は、「Cisco適応型セキュリティアプライアンス(ASA)ソフトウェア」製品の下にリストされています。

| CISCO Products S                          | upport & Learn Partners Events & Videos                                                                                                    |                               |
|-------------------------------------------|----------------------------------------------------------------------------------------------------|-------------------------------|
| Bug Search Tool                           |                                                                                                    |                               |
| Search For<br>PIM                         |                                                                                                    | × (j)                         |
| Product<br>Series/Model                   | Cisco Adaptive Security Appliance (ASA) S                                                                                                    | Software 2 × Select from List |
| Release<br>Affecting or Fixed in Releases | ✓                                                                                                    | 0                             |
| Save Search                               | Email Search                                                                                                    | Clear Search                  |
|                                           | 94 Results   Sorted by Severity                                                                                                    | Sort By: Show All             |
| Filters Clear Filters Severity            | CSCsy08778 no pim on one subif disables eigrp on same physical of 4 ge module<br>Symptom: eigrp stops working on one subinterface, if "no pim" is issued on another subinterface which belongs to the<br>same physical interface. Conditions: The physical interface belongs to the 4-GE module. If using the main-board<br>Severity: 2   Status: Fixed   Updated: Nov 09, 2016   Cases:3   * * * * * (0)<br>CSCtg52478 PIM nbr jp_buffer can be corrupted under stress<br>Symptom: memory corruption of pim nbr structure Conditions: multicast w/ PIM-SM and heavy traffic and CLI |                               |
| Status                                    |                                                                                                    |                               |

# 関連情報

- ASA マルチキャスト トラブルシューティングと一般的な問題
- Firepower Management Centerマルチキャスト
- firepowerマルチキャストフラグの要約

翻訳について

シスコは世界中のユーザにそれぞれの言語でサポート コンテンツを提供するために、機械と人に よる翻訳を組み合わせて、本ドキュメントを翻訳しています。ただし、最高度の機械翻訳であっ ても、専門家による翻訳のような正確性は確保されません。シスコは、これら翻訳の正確性につ いて法的責任を負いません。原典である英語版(リンクからアクセス可能)もあわせて参照する ことを推奨します。